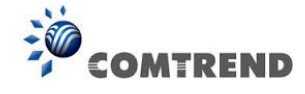

| COM                                                          | REND Device Info B                                                                                                    | asic Setup                                   | Advanced Setup                                                | Diagnostics                                     | Management                                          | Logout      |
|--------------------------------------------------------------|----------------------------------------------------------------------------------------------------|----------------------------------------------|---------------------------------------------------------------|-------------------------------------------------|-----------------------------------------------------|-------------|
| Auto-Detection<br>Security<br>IP Filtering                   | Add IP Filter Outgoing<br>The screen allows you to create a filte<br>below. All of the specified conditions in<br>activate the filter.                                 | er rule to identify<br>In this filter rule m | outgoing IP traffic by speci<br>ust be satisfied for the rule | fying a new filter nar<br>to take effect. Click | ne and at least one cond<br>'Apply/Save' to save an | dition<br>d |
| Outgoing<br>Incoming                                         | Filter Name:                                                                                                    | ID-4                                         |                                                               |                                                 |                                                     |             |
| MAC Filtering<br>Quality of Service<br>Routing<br>DNS<br>DSL | Protocol:<br>Source IP address[/prefix length]:<br>Source Port (port or port:port):<br>Destination IP address[/prefix length]<br>Destination Port (port or port:port): | 1 PV4                                        |                                                               |                                                 |                                                     |             |
| Interface Grouping<br>IP Tunnel                              |                                                                                                    |                                              | Apply/Save                                                    |                                                 |                                                     |             |

Consult the table below for field descriptions.

| Field                                | Description                             |  |  |  |  |  |
|--------------------------------------|-----------------------------------------|--|--|--|--|--|
| Filter Name                          | The filter rule label                   |  |  |  |  |  |
| IP Version                           | Select from the drop down menu.         |  |  |  |  |  |
| Protocol                             | TCP, TCP/UDP, UDP, or ICMP.             |  |  |  |  |  |
| Source IP address                    | Enter source IP address.                |  |  |  |  |  |
| Source Port (port or port:port)      | Enter source port number or range.      |  |  |  |  |  |
| Destination IP address               | Enter destination IP address.           |  |  |  |  |  |
| Destination Port (port or port:port) | Enter destination port number or range. |  |  |  |  |  |

#### **INCOMING IP FILTER**

By default, all incoming IP traffic is blocked, but IP traffic can be allowed with filters.

| COM                | RENI                | Devic           | ce Info                     | Basic S         | Betup .    | Advar       | Conced Setup         | Diagn     | ostics Mar      | nageme        | nt Log | <b>j</b> out |
|--------------------|---------------------|-----------------|-----------------------------|-----------------|------------|-------------|----------------------|-----------|-----------------|---------------|--------|--------------|
| Auto-Detection     | Incomin             | g IP Filterin   | g Setup                     |                 |            |             |                      |           |                 |               |        |              |
| Security           | When the<br>ACCEPTE | firewall is ena | abled on a \<br>up filters. | WAN or LAN      | interface, | , all incon | ning IP traffic is B | LOCKED, H | owever, some IP | traffic can b | be     |              |
| IP Filtering       | Choose A            | dd or Remove    | to configu                  | re incomina l   | IP filters |             |                      |           |                 |               |        |              |
| Outgoing           |                     |                 | . to configu                | i c inconning i | a meers.   |             |                      |           |                 |               |        |              |
| Incoming           | Filter              | Interfaces      | IP                          | Protocol        | Action     | ICMP        | SrcIP/               | SrcPort   | DstIP/          | DstPort       | Remove |              |
| MAC Filtering      | Name                |                 | Version                     |                 |            | Туре        | PrefixLength         |           | PrefixLength    |               |        |              |
| Quality of Service |                     |                 |                             |                 | ſ          | Add         | Remove               |           |                 |               |        |              |

To add a filter (to allow incoming IP traffic), click the **Add** button. On the following screen, enter your filter criteria and then click **Apply/Save**.

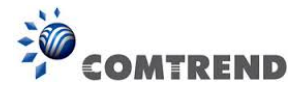

| COM                | TREND Device Info                                                   | Basic Setup Advan                 | nced Setup          | Diagnostics            | Management               | Logout |
|--------------------|---------------------------------------------------------------------|-----------------------------------|---------------------|------------------------|--------------------------|--------|
| Auto-Detection     | Add IP Filter Incoming                                              |                                   |                     |                        |                          |        |
| Security           | The screen allows you to create a fil                               | ter rule to identify incoming !   | IP traffic by speci | fying a new filter nan | ne and at least one cond | lition |
| IP Filtering       | below. All of the specified conditions<br>activate the filter.      | ; in this filter rule must be sat | isfied for the rule | to take effect. Click  | 'Apply/Save' to save an  | d      |
| Outgoing           |                                                                     |                                   |                     |                        |                          |        |
| Incoming           | Filter Name:                                                        |                                   |                     |                        |                          |        |
| MAC Filtering      | IP Version:                                                         | IPv4                              | •                   |                        |                          |        |
| Quality of Service | Protocol:                                                           |                                   | •                   |                        |                          |        |
| Routing            | Policy:                                                             | Permit 🝷                          |                     |                        |                          |        |
| DNS                | Source IP address[/prefix length]:                                  |                                   |                     |                        |                          |        |
| DSI                | Source Port (port or port:port):                                    |                                   |                     |                        |                          |        |
| Interface Grouning | Destination IP address[/prefix length                               | n]:                               |                     |                        |                          |        |
| III Tunnol         | Destinguon Por Corport or por coord,                                |                                   |                     |                        |                          |        |
| Cortificato        | WAN Interfaces (Configured in<br>Select one or more WANA AN interfa | Routing mode and with f           | firewall enabled    | i) and LAN Interfa     | ces                      |        |
| Certificate        | Select one of more wangean interne                                  |                                   | and raie.           |                        |                          |        |
| Power Management   | Select All 🗹 br0/br0                                                |                                   |                     |                        |                          |        |
| Multicast          |                                                                     | Apr                               | olv/Save            |                        |                          |        |
| wireless           |                                                                     | 140                               | 11-010              |                        |                          |        |

Consult the table below for field descriptions.

| Field                                | Description                                         |
|--------------------------------------|-----------------------------------------------------|
| Filter Name                          | The filter rule label.                              |
| IP Version                           | Select from the drop down menu.                     |
| Protocol                             | TCP, TCP/UDP, UDP, or ICMP.                         |
| Policy                               | Permit/Drop packets specified by the firewall rule. |
| Source IP address                    | Enter source IP address.                            |
| Source Port (port or port:port)      | Enter source port number or range.                  |
| Destination IP address               | Enter destination IP address.                       |
| Destination Port (port or port:port) | Enter destination port number or range.             |

At the bottom of this screen, select the WAN and LAN Interfaces to which the filter rule will apply. You may select all or just a subset. WAN interfaces in bridge mode or without firewall enabled are not available.

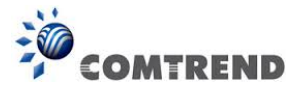

### 6.2.2 MAC Filtering

| NOTE: | This option is only available in bridge mode. Other modes use IP Filtering to perform a |
|-------|-----------------------------------------------------------------------------------------|
|       | similar function.                                                                       |

Each network device has a unique 48-bit MAC address. This can be used to filter (block or forward) packets based on the originating device. MAC filtering policy and rules for the AR-5313u can be set according to the following procedure.

The MAC Filtering Global Policy is defined as follows. **FORWARDED** means that all MAC layer frames will be **FORWARDED** except those matching the MAC filter rules. **BLOCKED** means that all MAC layer frames will be **BLOCKED** except those matching the MAC filter rules. The default MAC Filtering Global policy is **FORWARDED**. It can be changed by clicking the **Change Policy** button.

| COM                | REND<br>Device Info Basic Setup Advanced Setup Diagnostics Management Logout                                                                                                    |
|--------------------|----------------------------------------------------------------------------------------------------|
| Auto-Detection     | MAC Filtering Setup                                                                                                    |
| Security           | MAC Filtering is only effective on WAN services configured in Bridge mode. FORWARDED means that all MAC layer frames will be<br>FORWARDED except those matching with any of the specified rules in the following table. <b>BLOCKED</b> means that all MAC layer |
| IP Filtering       | frames will be <b>BLOCKED</b> except those matching with any of the specified rules in the following table.                                                                                                    |
| MAC Filtering      | MAC Filtering Policy For Each Interface:<br>WARNING: Changing from one policy to another of an interface will cause all defined rules for that interface to be                                                                                                  |
| Quality of Service | REMOVED AUTOMATICALLY! You will need to create new rules for the new policy.                                                                                                    |
| Routing            | Interface Policy Change                                                                                                    |
| DNS                |                                                                                                    |
| DSL                | atmu, 1 FORWARD                                                                                                    |
| Interface Grouping | Channe Policy                                                                                                    |
| IP Tunnel          |                                                                                                    |
| Certificate        | Choose Add or Remove to configure MAC filtering rules.                                                                                                    |
| Power Management   | Interface Protocol Destination MAC Source MAC Frame Direction Remove                                                                                                    |
| Multicast          |                                                                                                    |
| Wireless           | Add Remove                                                                                                    |

Choose **Add** or **Remove** to configure MAC filtering rules. The following screen will appear when you click **Add**. Create a filter to identify the MAC layer frames by specifying at least one condition below. If multiple conditions are specified, all of them must be met. Click **Save/Apply** to save and activate the filter rule.

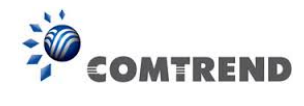

| COMI               | REND Device Info B                      | asic Setup         | Advanced Setup              | Diagnostics            | Management                 | Logout |
|--------------------|-----------------------------------------|--------------------|-----------------------------|------------------------|----------------------------|--------|
| Auto-Detection     | Add MAC Filter                          |                    |                             |                        |                            |        |
| Security           | Create a filter to identify the MAC lay | er frames by speci | fying at least one conditio | n below. If multiple o | onditions are specified, a | all of |
| IP Filtering       | them take effect. Click "Apply" to save | e and activate the | filter.                     |                        |                            |        |
| MAC Filtering      | Protocol Type:                          |                    | -                           |                        |                            |        |
| Quality of Service | Destination MAC Address:                |                    |                             |                        |                            |        |
| Routing            | Source MAC Address:                     |                    |                             |                        |                            |        |
| DNS                | Frame Direction:                        | LAN<=>W            | AN 👻                        |                        |                            |        |
| DSL                |                                         |                    |                             |                        |                            |        |
| Interface Grouping | WAN Interfaces (Configured in Bridge    | mode only)         |                             |                        |                            |        |
| IP Tunnel          | br_0_0_35/atm0.1 -                      |                    |                             |                        |                            |        |
| Certificate        |                                         |                    |                             |                        |                            |        |
| Power Management   |                                         |                    | Save/Apply                  |                        |                            |        |
| Multicast          |                                         |                    |                             |                        |                            |        |
| Wireless           |                                         |                    |                             |                        |                            |        |

Click **Save/Apply** to save and activate the filter rule.

Consult the table below for detailed field descriptions.

| Field                   | Description                                         |  |  |  |  |  |
|-------------------------|-----------------------------------------------------|--|--|--|--|--|
| Protocol Type           | PPPoE, IPv4, IPv6, AppleTalk, IPX, NetBEUI, IGMP    |  |  |  |  |  |
| Destination MAC Address | Defines the destination MAC address                 |  |  |  |  |  |
| Source MAC Address      | Defines the source MAC address                      |  |  |  |  |  |
| Frame Direction         | Select the incoming/outgoing packet interface       |  |  |  |  |  |
| WAN Interfaces          | Applies the filter to the selected bridge interface |  |  |  |  |  |

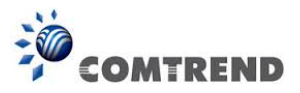

# 6.3 Quality of Service (QoS)

**NOTE**: QoS must be enabled in at least one PVC to display this option. (See Appendix E - Connection Setup for detailed PVC setup instructions).

To Enable QoS tick the checkbox  $\ensuremath{\overline{\square}}$  and select a Default DSCP Mark.

Click Apply/Save to activate QoS.

| COM                                    |                                                                                                    | <b>\$</b> |
|----------------------------------------|----------------------------------------------------------------------------------------------------|-----------|
|                                        | Device Info Basic Setup Advanced Setup Diagnostics Management                                                                                                    | Logout    |
| Auto-Detection                         | <b>Qo5 Queue Management Configuration</b> If Enable OoS checkbox is selected, choose a default DSCP mark to automatically mark incoming traffic without reference to a                                   |           |
| Quality of Service<br>QoS Queue        | particular dassifier. Click 'Apply/Save' button to save it.                                                                                                    |           |
| QoS Policer<br>QoS Classification      | Note: If Enable Qos checkbox is not selected, all QoS will be disabled for all interfaces.<br>Note: The default DSCP mark is used to mark all egress packets that do not match any classification rules. |           |
| Routing<br>DNS                         | Enable QoS                                                                                                    |           |
| DSL<br>Interface Grouping<br>IP Tuppel |                                                                                                    |           |
| Certificate<br>Power Management        | Apply/Save                                                                                                    |           |
| Multicast<br>Wireless                  |                                                                                                    |           |

#### QoS and DSCP Mark are defined as follows:

Quality of Service (QoS): This provides different priority to different users or data flows, or guarantees a certain level of performance to a data flow in accordance with requests from Queue Prioritization.

| Enable QoS               |               |   |            |
|--------------------------|---------------|---|------------|
| Select Default DSCP Mark | No Change(-1) | • |            |
|                          |               |   | Apply/Save |

Default Differentiated Services Code Point (DSCP) Mark: This specifies the per hop behavior for a given flow of packets in the Internet Protocol (IP) header that do not match any other QoS rule.

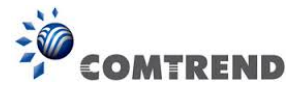

## 6.3.1 QoS Queue Setup

Configure queues with different priorities to be used for QoS setup.

In ATM mode, maximum 16 queues can be configured. In PTM mode, maximum 8 queues can be configured. For each Ethernet interface, maximum 4 queues can be configured.

| COM                                                                                                    | REN                                                                                                    | D                                                                                                    | Device                                                                                                    | e Inf                                                                                               | Basic Setup                                                                                                    | Advan                                                                                | Ced Set                                               | up Diagnos                           | Stics Mana           | gemen              | Logout |
|----------------------------------------------------------------------------------------------------|----------------------------------------------------------------------------------------------------|----------------------------------------------------------------------------------------------------|----------------------------------------------------------------------------------------------------|----------------------------------------------------------------------------------------------------|----------------------------------------------------------------------------------------------------|--------------------------------------------------------------------------------------|-------------------------------------------------------|--------------------------------------|----------------------|--------------------|--------|
| Auto-Detection<br>Security<br>Quality of Service<br>QoS Queue<br>QoS Policer<br>QoS Classification<br>Routing<br>DNS | QoS Queue So<br>In ATM mode, r<br>In PTM mode, r<br>For each Ethen<br>To add a queue<br>To remove que<br>The <b>Enable</b> bu<br>checkbox un-ch<br>The enable-che<br>Note that if WM | etup<br>naximur<br>natinte<br>e, click t<br>ues, chi<br>tton wil<br>eckbox a<br>M func<br><b>tion h</b> a | n 16 queues ca<br>n 8 queues car<br>rface, maximu<br>he <b>Add</b> buttor<br>eck their remo<br>I scan through<br>will be disabled<br>also shows stai<br>tion is disabled<br><b>as been disa</b> | an be co<br>n be co<br>m 4 que<br>n.<br>ve-chee<br>every<br>tus of t<br>l in Wire<br><b>bled. (</b> | onfigured.<br>nfigured.<br>eues can be configure<br>doxes, then dick th<br>queues in the table. (<br>he queue after page<br>eless Page, queues re<br>Queues would not f | ed.<br>e <b>Remove</b> I<br>Queues with<br>reload.<br>elated to wire<br>take effects | outton.<br>enable-chec<br>eless will not<br><b>s.</b> | kbox checked will l<br>take effects. | be enabled. Quei     | ues with en        | able-  |
| DNS<br>DSL<br>Interface Grouping<br>IP Tunnel                                                                        | Name<br>WMM Voice                                                                                                    | Key                                                                                                    | Interface                                                                                                    | Qid                                                                                                 | Prec/Alg/Wght                                                                                                    | DSL<br>Latency                                                                       | PTM<br>Priority                                       | Shaping<br>Rate(bits/s)              | Burst<br>Size(bytes) | Enable             | Remove |
| Certificate<br>Power Management<br>Multicast                                                                         | Priority<br>WMM Voice<br>Priority                                                                                                    | 2                                                                                                    | wl0                                                                                                    | 2                                                                                                   | 2/SP                                                                                                    |                                                                                      |                                                       |                                      |                      | Enabled            |        |
| Wireless                                                                                                    | WMM Video<br>Priority<br>WMM Video<br>Priority                                                                                                    | 3                                                                                                    | wl0<br>wl0                                                                                                    | 3                                                                                                   | 3/SP<br>4/SP                                                                                                    |                                                                                      |                                                       |                                      |                      | Enabled<br>Enabled |        |
|                                                                                                    | WMM Best<br>Effort                                                                                                    | 5                                                                                                    | wl0                                                                                                    | 5                                                                                                   | 5/SP                                                                                                    |                                                                                      |                                                       |                                      |                      | Enabled            |        |
|                                                                                                    | WMM<br>Background<br>WMM<br>Background                                                                                                    | 6<br>7                                                                                                    | wl0<br>wl0                                                                                                    | 6<br>7                                                                                              | 6/SP<br>7/SP                                                                                                    |                                                                                      |                                                       |                                      |                      | Enabled<br>Enabled |        |
|                                                                                                    | WMM Best<br>Effort                                                                                                    | 8                                                                                                    | wl0                                                                                                    | 8                                                                                                   | 8/SP                                                                                                    |                                                                                      |                                                       |                                      |                      | Enabled            |        |
|                                                                                                    | Add En                                                                                                    | able                                                                                                    | Remove                                                                                                    |                                                                                                    |                                                                                                    |                                                                                      |                                                       |                                      |                      |                    |        |

To add a queue, click the **Add** button.

To remove queues, check their remove-checkboxes (for user created queues), then click the **Remove** button.

The **Enable** button will scan through every queues in the table. Queues with enable-checkbox checked will be enabled. Queues with enable-checkbox un-checked will be disabled.

The enable-checkbox also shows status of the queue after page reload.

Note that if WMM function is disabled in Wireless Page, queues related to wireless will not take effect. This function follows the Differentiated Services rule of IP QoS. You can create a new Queue entry by clicking the **Add** button.

Enable and assign an interface and precedence on the next screen. Click **Save/Reboot** on this screen to activate it.

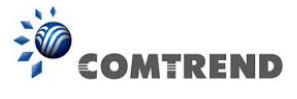

Click **Add** to display the following screen.

| COM                      | TREND                | Device Info          | Basic Setup          | Advanced Setup              | Diagnostics | Management | Logout |
|--------------------------|----------------------|----------------------|----------------------|-----------------------------|-------------|------------|--------|
| Auto-Detection           | Qo5 Queue Confi      | guration             |                      |                             |             |            |        |
| Security                 | This screen allows y | ou to configure a Qo | S queue and add it t | o a selected layer2 interfa | ce.         |            |        |
| Quality of Service       | Name:                |                      |                      |                             |             |            |        |
| QoS Queue<br>QoS Policer | Enable:              | D                    | isable 👻             |                             |             |            |        |
| QoS Classification       | Interface:           |                      | -                    |                             |             |            |        |
| Routing<br>DNS           |                      |                      |                      | Apply/Save                  |             |            |        |

Click **Apply/Save** to apply and save the settings.

Name: Identifier for this Queue entry.

**Enable:** Enable/Disable the Queue entry.

Interface: Assign the entry to a specific network interface (QoS enabled).

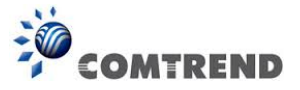

## 6.3.2 QoS Policer

To remove policers, check their remove-checkboxes, then click the **Remove** button.

The **Enable** button will scan through every policers in the table. Policers with enable-checkbox checked will be enabled. Policers with enable-checkbox un-checked will be disabled.

The enable-checkbox also shows status of the policer after page reload.

| COM                | TREND<br>Device Info Basic Setup Advanced Setup Diagnostics Management Logout                                                                                                    |
|--------------------|----------------------------------------------------------------------------------------------------|
| Auto-Detection     | QoS Policer Setup maximum 32 policers can be configured.                                                                                                    |
| Security           | To add a policer, dick the <b>Add</b> button.<br>To remove policers, check their remove-checkhoves, then dick the <b>Remove</b> button                                             |
| Quality of Service | The Enable button will scan through every policers in the table. Policers with enable-checkbox checked will be enabled. Policers with enable-checkbox un-checked will be disabled. |
| QoS Queue          | The enable-checkbox as shows status of the police after page reload.                                                                                                    |
| QoS Policer        | The QoS function has been disabled. Policers would not take effects.                                                                                                    |
| QoS Classification | Name Kay Mataring Tung Committed Committed Excess Peak Peak Conform PartialConform NonConform Enable Parave                                                                        |
| Routing            | mine Rey Precency ype Rate(kbps) BurstSize(bytes) BurstSize(bytes) Rate(kbps) BurstSize(bytes) Action Action Action Chaune Remove                                                  |
| DNS                | Add Enable Remove                                                                                                    |
| DSL                |                                                                                                    |

To add a policer, click the **Add** button.

| COM                | REND Device Info                                                                                                    | Basic Setup Advanced Setup Diagnostics Management Logout |  |  |  |
|--------------------|----------------------------------------------------------------------------------------------------|----------------------------------------------------------|--|--|--|
| Auto-Detection     | QoS Policer Configuration                                                                                                    |                                                          |  |  |  |
| Security           | This screen allows you to configure                                                                                                    | e a QoS policer.                                         |  |  |  |
| Ouality of Service | Notes:                                                                                                    |                                                          |  |  |  |
| QoS Queue          | <ul> <li>For TwoRateThreeColor policer, Peak Rate shall be higher than Committed Rate.</li> <li>CBS and EBS shall be minimally larger than the size of the largest possible IP packet in the stream.</li> </ul> |                                                          |  |  |  |
| QoS Policer        | PBS shall be minimally larger than CBS by the size of the largest possible IP packet in the stream.                                                                                                    |                                                          |  |  |  |
| QoS Classification | Name:                                                                                                    |                                                          |  |  |  |
| Routing            | Enable:                                                                                                    | Disable 👻                                                |  |  |  |
| DNS                |                                                                                                    |                                                          |  |  |  |
| DSL                | Meter Type:                                                                                                    | Simple Token Bucket 👻                                    |  |  |  |
| Interface Grouping | Committed Rate (kbps):                                                                                                    |                                                          |  |  |  |
| IP Tunnel          | Committed Ruset Cize (butes)                                                                                                    |                                                          |  |  |  |
| Certificate        | committed burst size (bytes):                                                                                                    |                                                          |  |  |  |
| Power Management   | Conforming Action:                                                                                                    | Null 👻                                                   |  |  |  |
| Multicast          | Nonconforming Actions                                                                                                    |                                                          |  |  |  |
| wireless           | Nonconforming Action:                                                                                                    |                                                          |  |  |  |
|                    |                                                                                                    | Apply/Save                                               |  |  |  |

Click Apply/Save to save the policer.

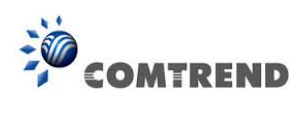

| Field                           | Description                                                      |
|---------------------------------|------------------------------------------------------------------|
| Name                            | Name of this policer rule                                        |
| Enable                          | Enable/Disable this policer rule                                 |
| Meter Type                      | Meter type used for this policer rule                            |
| Committed Rate (kbps)           | Defines the rate allowed for committed packets                   |
| Committed Burst Size<br>(bytes) | Maximum amount of packets that can be processed by this policer  |
| Conforming Action               | Defines action to be taken if packets match this policer         |
| Nonconforming Action            | Defines actions to be taken if packets do not match this policer |

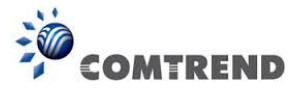

## 6.3.3 QoS Classification

The network traffic classes are listed in the following table.

| COM                                                                          | Image: Second second second |
|------------------------------------------------------------------------------|----------------------------------------------------------------------------------------------------|
| Auto-Detection<br>Security<br>Quality of Service<br>QoS Queue<br>QoS Policer | QoS Classification Setup maximum 32 rules can be configured.<br>To add a rule, dick the Add button.<br>To remove rules, dheck their remove-checkboxes, then dick the <b>Remove</b> button.<br>The <b>Fnable</b> button will scan through every rules in the table. Rules with enable-checkbox checked will be enabled. Rules with enable-checkbox un-checked will be disabled.<br>The enable-checkbox also shows status of the rule after page reload.<br>If you disable WMM function in Wireless Page, dassification related to wireless will not take effects.<br><b>The QoS function has been disabled. Classification rules would not take effects.</b>                                                                                                    |
| Routing                                                                      | CLASSIFICATION CRITERIA CLASSIFICATION RESULTS                                                                                                    |
| DNS                                                                          | Class     Class     Ether     SrcMaC/     DstP/     DstP/     Proto     SrcPort     DstP/     DstP/     Queue     Policer     DSCP     802.1P     Rate     Limit(kbps)     Enable     Remove                                                                                                    |
| DSL<br>Interface Grouping                                                    | Add Enable Remove                                                                                                    |

Click **Add** to configure a network traffic class rule and **Enable** to activate it. To delete an entry from the list, click **Remove**.

This screen creates a traffic class rule to classify the upstream traffic, assign queuing priority and optionally overwrite the IP header DSCP byte. A rule consists of a class name and at least one logical condition. All the conditions specified in the rule must be satisfied for it to take effect.

| Add Network Traffic Class Rule                                                                                                    |               |  |  |  |
|----------------------------------------------------------------------------------------------------|---------------|--|--|--|
| This screen creates a traffic dass rule to dassify the ingress traffic into a priority queue and optionally mark the DSCP or Ethernet priority of the                                                                                                    |               |  |  |  |
| Click 'Apply/Save' to save and activate the rule.                                                                                                    |               |  |  |  |
| Traffic Class Name:                                                                                                    |               |  |  |  |
| Rule Order:                                                                                                    | Last 🝷        |  |  |  |
| Rule Status:                                                                                                    | Disable 👻     |  |  |  |
| Specify Classification Criteria (A blank criterion indicates it is not used for class                                                                                                    | ssification.) |  |  |  |
| Class Interface:                                                                                                    | LAN -         |  |  |  |
| Ether Type:                                                                                                    | -             |  |  |  |
| Source MAC Address:                                                                                                    |               |  |  |  |
| Source MAC Mask:                                                                                                    |               |  |  |  |
| Destination MAC Address:                                                                                                    |               |  |  |  |
| Destination MAC Mask:                                                                                                    |               |  |  |  |
| Specify Classification Results (A blank value indicates no operation.)                                                                                                    |               |  |  |  |
| Specify Class Queue (Required):                                                                                                    | ▼             |  |  |  |
| - Packets classified into a queue that exit through an interface for which the queue                                                                                                    |               |  |  |  |
| is not specified to exist, will instead egress to the default queue on the interface.                                                                                                    |               |  |  |  |
| Specify Class Policer:                                                                                                    |               |  |  |  |
| Mark Differentiated Service Code Point (DSCP):                                                                                                    | <b></b>       |  |  |  |
| Mark 802.1p priority:                                                                                                    | <b>•</b>      |  |  |  |
| <ul> <li>Class non-vlan packets egress to a non-vlan interface will be tagged with VID 0 and the class rule p-bits.</li> <li>Class vlan packets egress to a non-vlan interface will have the packet p-bits re-marked by the class rule p-bits. No additional vlan tag is added.</li> <li>Class non-vlan packets egress to a vlan interface will be tagged with the interface VID and the class rule p-bits.</li> <li>Class vlan packets egress to a vlan interface will be additionally tagged with the packet VID, and the class rule p-bits.</li> </ul> |               |  |  |  |
| Set Rate Limit:                                                                                                    | [Kbits/s]     |  |  |  |
| Apply/Save                                                                                                    |               |  |  |  |

84 Leading the Communication Trend

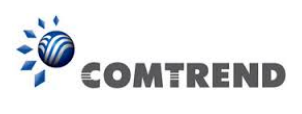

Click **Apply/Save** to save and activate the rule.

| Field                                     | Description                                                                                                    |
|-------------------------------------------|----------------------------------------------------------------------------------------------------|
| Traffic Class Name                        | Enter a name for the traffic class.                                                                                                    |
| Rule Order                                | Last is the only option.                                                                                                    |
| Rule Status                               | Disable or enable the rule.                                                                                                    |
| <b>Classification Criteria</b>            | •                                                                                                    |
| Class Interface                           | Select an interface (i.e. Local, eth0-4, wl0)                                                                                                    |
| Ether Type                                | Set the Ethernet type (e.g. IP, ARP, IPv6).                                                                                                    |
| Source MAC Address                        | A packet belongs to SET-1, if a binary-AND of its source MAC address with the Source MAC Mask is equal to the binary-AND of the Source MAC Mask and this field.                                                           |
| Source MAC Mask                           | This is the mask used to decide how many bits are checked in Source MAC Address.                                                                                                    |
| Destination MAC Address                   | A packet belongs to SET-1 then the result that the Destination MAC<br>Address of its header binary-AND to the Destination MAC Mask<br>must equal to the result that this field binary-AND to the<br>Destination MAC Mask. |
| Destination MAC Mask                      | This is the mask used to decide how many bits are checked in Destination MAC Address.                                                                                                    |
| Classification Results                    |                                                                                                    |
| Specify Class Queue                       | Packets classified into a queue that exit through an interface for which the queue is not specified to exist, will instead egress to the default queue on the interface.                                                  |
| Specify Class Policer                     | Packets classified into a policer will be marked based on the conforming action of the policer                                                                                                    |
| Mark Differentiated<br>Service Code Point | The selected Code Point gives the corresponding priority to packets that satisfy the rule.                                                                                                    |
| Mark 802.1p Priority                      | Select between 0-7.                                                                                                    |
| Set Rate Limit                            | The data transmission rate limit in kbps.                                                                                                    |

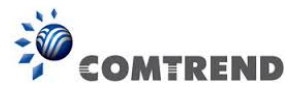

## 6.4 Routing

The following routing functions are accessed from this menu: **Default Gateway, Static Route, Policy Routing, RIP** and **IPv6 Static Route**.

**NOTE:** In bridge mode, the **RIP** menu option is hidden while the other menu options are shown but ineffective.

### 6.4.1 Default Gateway

Default gateway interface list can have multiple WAN interfaces served as system default gateways but only one will be used according to the priority with the first being the highest and the last one the lowest priority if the WAN interface is connected. Priority order can be changed by removing all and adding them back in again.

| COM                                          | REND Device Info Basic                                                                                                    | Setup Advanced Setup Diagnostics Management          | Logout |  |
|----------------------------------------------|----------------------------------------------------------------------------------------------------|------------------------------------------------------|--------|--|
| Auto-Detection                               | Routing Default Gateway                                                                                                    |                                                      |        |  |
| Security                                     | Default gateway interface list can have multiple WAN interfaces served as system default gateways but only one will be used |                                                      |        |  |
| Quality of Service                           | Priority order can be changed by removing a                                                                                 | all and adding them back in again.                   |        |  |
| Routing<br>Default Gateway                   | Selected Default Gateway<br>Interfaces                                                                                      | Available Routed WAN<br>Interfaces                   |        |  |
| Static Route<br>Policy Routing<br>RIP<br>DNS | A ->                                                                                                    |                                                      |        |  |
| Interface Grouping<br>IP Tunnel              | *                                                                                                    | *                                                    |        |  |
| Power Management                             | TODO: IPV6 ********** Select a preferre                                                                                     | ed wan interface as the system default IPv6 gateway. |        |  |
| Multicast                                    | Selected WAN Interface NO CONFIG                                                                                            | GURED INTERFACE 👻                                    |        |  |
| Wireless                                     |                                                                                                    | Apply/Save                                           |        |  |

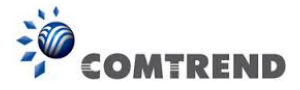

## 6.4.2 Static Route

This option allows for the configuration of static routes by destination IP. Click **Add** to create a static route or click **Remove** to delete a static route.

| COM                | Image: Setup Advanced Setup Diagnostics Management                 | Logout |
|--------------------|--------------------------------------------------------------------|--------|
| Auto-Detection     | Routing Static Route (A maximum 32 entries can be configured)      |        |
| Security           | NOTE: For system created route, the 'Remove' checkbox is disabled. |        |
| Quality of Service | IP Version DstIP/ PrefixLength Gateway Interface metric Remove     |        |
| Routing            |                                                                    |        |
| Default Gateway    | Add Remove                                                         |        |
| Static Route       |                                                                    |        |
| Policy Routing     |                                                                    |        |
| RIP                |                                                                    |        |

After clicking **Add** the following will display.

| COM                | REND<br>Device Info Basic Setup Advanced Setup Diagnostics Management Logout                                                 |
|--------------------|----------------------------------------------------------------------------------------------------|
| Auto-Detection     | Routing Static Route Add                                                                                                    |
| Security           | Enter the destination network address, subnet mask, gateway AND/OR available WAN interface then dick "Apply/Save" to add the |
| Quality of Service |                                                                                                    |
| Routing            | IP Version: IPv4 -                                                                                                    |
| Default Gateway    | Destination IP address/prefix length:                                                                                        |
| Static Route       | Interface:                                                                                                    |
| Policy Routing     | Gateway IP Address:                                                                                                    |
| RIP                | (optional: metric number should be greater than or equal to zero)                                                            |
| DNS                | Metric:                                                                                                    |
| DSL                | Apply/Save                                                                                                    |

- **IP Version:** Select the IP version to be IPv4.
- **Destination IP address/prefix length:** Enter the destination IP address.
- **Interface:** select the proper interface for the rule.
- Gateway IP Address: The next-hop IP address.
- **Metric:** The metric value of routing.

After completing the settings, click **Apply/Save** to add the entry to the routing table.

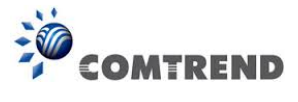

## 6.4.3 Policy Routing

This option allows for the configuration of static routes by policy. Click **Add** to create a routing policy or **Remove** to delete one.

| COM                | TREND                                                         | Logout |
|--------------------|---------------------------------------------------------------|--------|
| Auto-Detection     | Policy Routing Setting A maximum 7 entries can be configured. |        |
| Security           |                                                               |        |
| Quality of Service | Policy Name Source IP LAN Port WAN Default GW Remove          |        |
| Routing            | Add Remove                                                    |        |
| Default Gateway    |                                                               |        |
| Static Route       |                                                               |        |
| Policy Routing     |                                                               |        |
| RIP                |                                                               |        |

On the following screen, complete the form and click **Apply/Save** to create a policy.

| COM                        | Image: Setup Advanced Setup       Diagnostics       Management                                                                                                    | Logout |
|----------------------------|----------------------------------------------------------------------------------------------------|--------|
| Auto-Detection<br>Security | <b>Policy Routing Settup</b><br>Enter the policy name, policies, and WAN interface then dick "Apply/Save" to add the entry to the policy routing table.<br>Note: If selected "IPoE" as WAN interface, default gateway must be configured. |        |
| Quality of Service         | Policy Name:                                                                                                    |        |
| Routing                    | Divisional LAN Darah                                                                                                    |        |
| Default Gateway            | Physical Lan Port:                                                                                                    |        |
| Static Route               |                                                                                                    |        |
| Policy Routing             | Source IP:                                                                                                    |        |
| RIP                        | Use Interface 🗸                                                                                                    |        |
| DNS                        | Default Gateway IP:                                                                                                    |        |
| DSL                        |                                                                                                    |        |
| Interface Grouping         | Apply/Save                                                                                                    |        |

| Field              | Description                                |
|--------------------|--------------------------------------------|
| Policy Name        | Name of the route policy                   |
| Physical LAN Port  | Specify the port to use this route policy  |
| Source IP          | IP Address to be routed                    |
| Use Interface      | Interface that traffic will be directed to |
| Default Gateway IP | IP Address of the default gateway          |

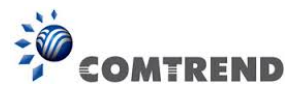

## 6.4.4 RIP

To activate RIP, configure the RIP version/operation mode and select the **Enabled** checkbox  $\square$  for at least one WAN interface before clicking **Save/Apply**.

| COM                                                                            | REND<br>Device Info Basic Setup Advanced Setup Diagnostics Management Logout                                                                                                    |
|--------------------------------------------------------------------------------|----------------------------------------------------------------------------------------------------|
| Auto-Detection<br>Security<br>Quality of Service<br>Routing<br>Default Gateway | Routing RIP Configuration NOTE: RIP CANNOT BE CONFIGURED on the WAN interface which is PPP mode. And the WAN interface which has NAT enabled only can be configured the operation mode as passive. To activate RIP for the WAN Interface, select the desired RIP version and operation and place a check in the 'Enabled' checkbox. To stop RIP on the WAN Interface, uncheck the 'Enabled' checkbox. Click the 'Apply/Save' button to star/stop RIP and save the configuration. |
| Static Route<br>Policy Routing<br>RIP<br>DNS<br>DSL<br>Interface Grouping      | Send default route Interface Version Operation Enabled WAN Interface not exist for RIP.                                                                                                    |

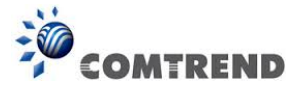

## 6.5 DNS

### 6.5.1 DNS Server

Select DNS Server Interface from available WAN interfaces OR enter static DNS server IP addresses for the system. In ATM mode, if only a single PVC with IPoA or static IPoE protocol is configured, Static DNS server IP addresses must be entered.

**DNS Server Interfaces** can have multiple WAN interfaces served as system dns servers but only one will be used according to the priority with the first being the highest and the last one the lowest priority if the WAN interface is connected. Priority order can be changed by removing all and adding them back in again.

| COM                | Image: Second second second |
|--------------------|----------------------------------------------------------------------------------------------------|
| Auto-Detection     | DNS Server Configuration                                                                                                    |
| Security           | Select DNS Server Interface from available WAN interfaces OR enter static DNS server IP addresses for the system. In ATM mode, if only a single PVC with IPoA or static IPoE protocol is configured. Static DNS server IP addresses must be entered.                                                                                                    |
| Quality of Service | DNS Server Interfaces can have multiple WAN interfaces served as system dns servers but only one will be used according to the                                                                                                    |
| Routing            | priority with the first being the highest and the last one the lowest priority if the warv interface is connected. Priority order can be changed by removing all and adding them back in again.                                                                                                    |
| DNS                | Select DNS Server Interface from available WAN interfaces:                                                                                                    |
| DNS Server         | Selected DNS Server Interfaces Available WAN Interfaces                                                                                                    |
| Dynamic DNS        |                                                                                                    |
| DNS Entries        |                                                                                                    |
| DNS Proxy/Relay    | ->                                                                                                    |
| DSL                | 4-                                                                                                    |
| Interface Grouping |                                                                                                    |
| IP Tunnel          | v v                                                                                                    |
| Certificate        | Use the following first profile one                                                                                                    |
| Power Management   | Use the following Static Divs IP address:                                                                                                    |
| Multicast          |                                                                                                    |
| Wireless           | Secondal y DNS server:                                                                                                    |
|                    | Apply/Save                                                                                                    |

Click **Apply/Save** to save the new configuration.

**NOTE:** You must reboot the router to make the new configuration effective.

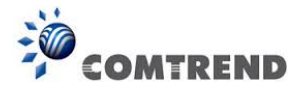

## 6.5.2 Dynamic DNS

The Dynamic DNS service allows you to map a dynamic IP address to a static hostname in any of many domains, allowing the AR-5313u to be more easily accessed from various locations on the Internet.

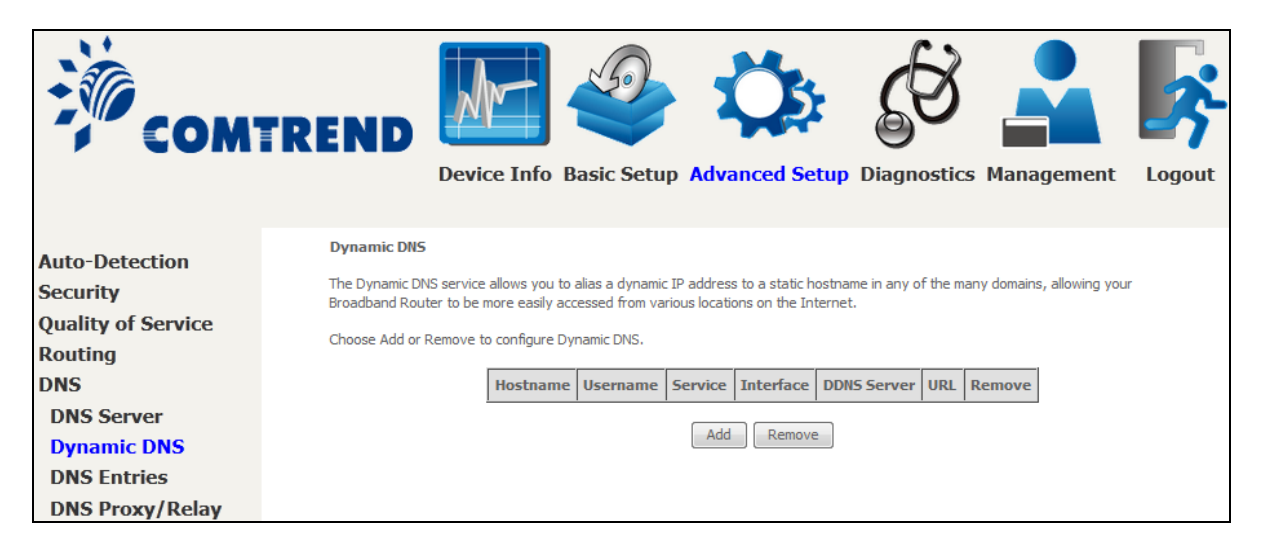

To add a dynamic DNS service, click **Add**. The following screen will display.

| COM                |                               | nfo Basic Setup Advanced Setup Diagnostics Management Logout                                     |
|--------------------|-------------------------------|--------------------------------------------------------------------------------------------------|
| Auto-Detection     | Add Dynamic DNS               |                                                                                                  |
| Security           | This page allows you to add a | a Dynamic DNS address from DynDNS.org or TZO. Additionally, it is possible to configure a Custom |
| Quality of Service | Dynamic DNS service.          |                                                                                                  |
| Routing            | D-DNS provider                | DypDNS org                                                                                       |
| DNS                |                               | by honoring .                                                                                    |
| DNS Server         | Hostname                      |                                                                                                  |
| Dynamic DNS        | Interface                     | •                                                                                                |
| DNS Entries        | DynDNS Settings               |                                                                                                  |
| DNS Provy/Pelay    | Username                      |                                                                                                  |
| DIG FTORY/ Keldy   | Password                      |                                                                                                  |
| DSL                |                               |                                                                                                  |
| Interface Grouping |                               |                                                                                                  |
| IP Tunnel          |                               | Apply/Save                                                                                       |

Click **Apply/Save** to save your settings.

Consult the table below for field descriptions.

| Field          | Description                                  |  |  |
|----------------|----------------------------------------------|--|--|
| D-DNS provider | Select a dynamic DNS provider from the list  |  |  |
| Hostname       | Enter the name of the dynamic DNS server     |  |  |
| Interface      | Select the interface from the list           |  |  |
| Username       | Enter the username of the dynamic DNS server |  |  |
| Password       | Enter the password of the dynamic DNS server |  |  |
|                | 91                                           |  |  |

Leading the Communication Trend

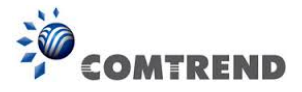

## 6.5.3 DNS Entries

The DNS Entry page allows you to add domain names and IP address desired to be resolved by the DSL router.

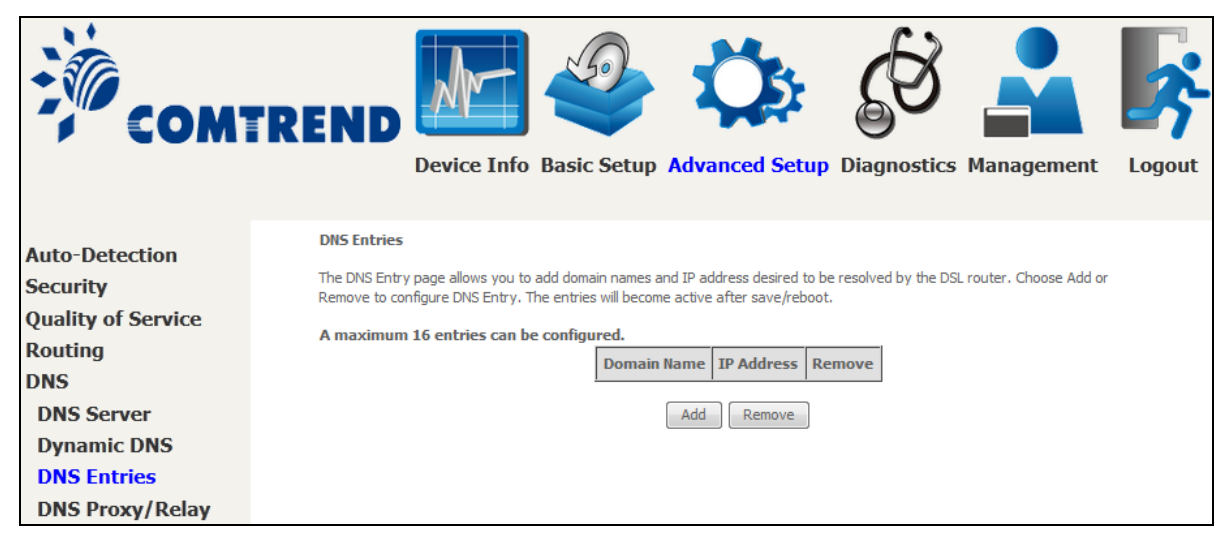

Choose Add or Remove to configure DNS Entry. The entries will become active after save/reboot.

| COMI                                                        | REND<br>Device Info Basic Setup Advanced Setup Diagnostics Management Logout                             |
|-------------------------------------------------------------|----------------------------------------------------------------------------------------------------|
| Auto-Detection<br>Security                                  | DNS Entry Enter the domain name and IP address that needs to be resolved locally, and click 'Add Entry.' |
| Quality of Service<br>Routing<br>DNS                        | Domain Name     IP Address                                                                               |
| DNS Server<br>Dynamic DNS<br>DNS Entries<br>DNS Proxy/Relay | Add Entry                                                                                                |

Enter the domain name and IP address that needs to be resolved locally, and click the **Add Entry** button.

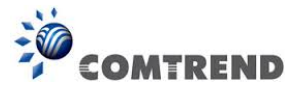

## 6.5.4 DNS Proxy/Relay

DNS proxy receives DNS queries and forwards DNS queries to the Internet. After the CPE gets answers from the DNS server, it replies to the LAN clients. Configure DNS proxy with the default setting, when the PC gets an IP via DHCP, the domain name, Home, will be added to PC's DNS Suffix Search List, and the PC can access route with "Comtrend.Home".

| COM                | Image: Construction of the second second | Logout |
|--------------------|----------------------------------------------------------------------------------------------------|--------|
| Auto-Detection     | DNS Proxy Configuration                                                                                                    |        |
| Security           | Enable DNS Proxy                                                                                                    |        |
| Quality of Service |                                                                                                    |        |
| Routing            | Host name of the Broadband Router: Comtrend                                                                                                    |        |
| DNS                | Domain name of the LAN network: Home                                                                                                    |        |
| DNS Server         |                                                                                                    |        |
| Dynamic DNS        | DNS Relay Configuration<br>This controls the DHCP Server to assign public DNS.                                                                                                    |        |
| DNS Entries        | Enable DNS Relay                                                                                                    |        |
| DNS Proxy/Relay    | Apply/Save                                                                                                    |        |

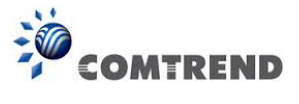

# 6.6 DSL

The DSL Settings screen allows for the selection of DSL modulation modes. For optimum performance, the modes selected should match those of your ISP.

| COM                                                                                                    | Image: Setup Advanced Setup Diagnostics                                                                                                    | Logout |
|----------------------------------------------------------------------------------------------------|----------------------------------------------------------------------------------------------------|--------|
| Auto-Detection<br>Security<br>Quality of Service<br>Routing<br>DNS<br>DSL<br>Interface Grouping<br>IP Tunnel<br>Certificate<br>Power Management<br>Multicast<br>Wireless | DSL Settings   Select the modulation below.   Ø G.Dmt Enabled   Ø G.Ite Enabled   Ø T1.413 Enabled   Ø ADSL2 Enabled   Ø ADSL2+ Enabled   Ø ADSL2+ Enabled                                                                                                    |        |
|                                                                                                    | G.997.1 EOC xTU-R Serial Number  Carterial Number  Carterial Numbe |        |

| DSL Mode         | Data Transmission Rate - Mbps (Megabits per second) |                                     |  |  |
|------------------|-----------------------------------------------------|-------------------------------------|--|--|
| G.Dmt            | Downstream: 12 Mbps                                 | Upstream: 1.3 Mbps                  |  |  |
| G.lite           | Downstream: 4 Mbps                                  | Upstream: 0.5 Mbps                  |  |  |
| T1.413           | Downstream: 8 Mbps                                  | Upstream: 1.0 Mbps                  |  |  |
| ADSL2            | Downstream: 12 Mbps                                 | Upstream: 1.0 Mbps                  |  |  |
| AnnexL           | Supports longer loops but w                         | ith reduced transmission rates      |  |  |
| ADSL2+           | Downstream: 24 Mbps                                 | Upstream: 1.0 Mbps                  |  |  |
| AnnexM           | Downstream: 24 Mbps                                 | Upstream: 3.5 Mbps                  |  |  |
| Options          | Description                                         |                                     |  |  |
| Inner/Outer Pair | Select the inner or outer pin                       | ns of the twisted pair (RJ11 cable) |  |  |
| Bitswap Enable   | Enables adaptive handshaking functionality          |                                     |  |  |

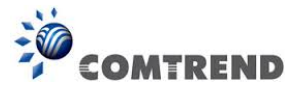

| DSL Mode                          | Data Transmission Rate - Mbps (Megabits per second)                                                                                            |
|-----------------------------------|----------------------------------------------------------------------------------------------------|
| SRA Enable                        | Enables Seamless Rate Adaptation (SRA)                                                                                                    |
| Select DSL LED<br>behavior        | Normal (TR-68 compliant): Select this option for DSL LED to<br>operate normally (See menu 2.2 LED Indicator)<br>Off:DSL LED will always be OFF |
| G997.1 EOC xTU-R<br>Serial Number | Select Equipment Serial Number or Equipment MAC Address to use router's serial number or MAC address in ADSL EOC messages                      |

#### Advanced DSL Settings

Click **Advanced Settings** to reveal additional options.

| COM                                                               | TREND Device Info Ba                                                           | asic Setup | Advanced Setup | Diagnostics | Management | Logout |
|-------------------------------------------------------------------|--------------------------------------------------------------------------------|------------|----------------|-------------|------------|--------|
| Auto-Detection<br>Security                                        | DSL Advanced Settings<br>Select the test mode below.                           |            |                |             |            |        |
| Quality of Service<br>Routing<br>DNS<br>DSL<br>Interface Grouping | <ul> <li>Normal</li> <li>Reverb</li> <li>Medley</li> <li>No retrain</li> </ul> |            |                |             |            |        |
| IP Tunnel<br>Certificate<br>Power Management<br>Multicast         | © L3                                                                           |            | Apply          |             |            |        |

On this screen you select the required test mode, then click the **Apply** button.

| Field      | Description                                                       |
|------------|-------------------------------------------------------------------|
| Normal     | DSL line signal is detected and sent normally                     |
| Reverb     | DSL line signal is sent continuously in reverb mode               |
| Medley     | DSL line signal is sent continuously in medley mode               |
| No Retrain | DSL line signal will always be on even when DSL line is unplugged |
| L3         | DSL line is set in L3 power mode                                  |

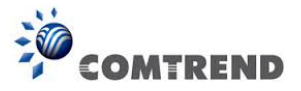

## 6.7 Interface Grouping

Interface Grouping supports multiple ports to PVC and bridging groups. Each group performs as an independent network. To use this feature, you must create mapping groups with appropriate LAN and WAN interfaces using the **Add** button.

The **Remove** button removes mapping groups, returning the ungrouped interfaces to the Default group. Only the default group has an IP interface.

| COM                                                         | REND                                                                        |                                                         | nfo                                 | Basic Setup                                                                            | Advanced S                                                                            | tetup Diagnos                                                                | ics Management                                                                       | Logout               |
|-------------------------------------------------------------|-----------------------------------------------------------------------------|---------------------------------------------------------|-------------------------------------|----------------------------------------------------------------------------------------|---------------------------------------------------------------------------------------|------------------------------------------------------------------------------|--------------------------------------------------------------------------------------|----------------------|
| Auto-Detection<br>Security<br>Quality of Service<br>Routing | Interface Group<br>Interface Groupi<br>this feature, you<br>remove the grou | iping A r<br>ng supports<br>must create<br>ping and add | maxin<br>multipl<br>mapp<br>d the u | num 16 entries ca<br>e ports to PVC and l<br>ing groups with app<br>ngrouped interface | an be configured<br>bridging groups. Ea<br>ropriate LAN and W<br>s to the Default gro | ch group will perform a<br>/AN interfaces using th<br>up. Only the default g | s an independent network. To<br>e Add button. The Remove bu<br>oup has IP interface. | support<br>tton will |
| DNS                                                         | Group Name                                                                  | Remove                                                  | Edit                                | WAN Interface                                                                          | LAN Interfaces                                                                        | DHCP Vendor IDs                                                              |                                                                                      |                      |
| DSL<br>Interface Grouping                                   |                                                                             |                                                         |                                     |                                                                                        | ETH1                                                                                  |                                                                              |                                                                                      |                      |
| IP Tunnel                                                   |                                                                             |                                                         |                                     |                                                                                        | ETH2                                                                                  |                                                                              |                                                                                      |                      |
| Certificate                                                 | Default                                                                     |                                                         |                                     |                                                                                        | ETH3                                                                                  |                                                                              |                                                                                      |                      |
| Power Management                                            |                                                                             |                                                         |                                     |                                                                                        | ETH4                                                                                  |                                                                              |                                                                                      |                      |
| Multicast                                                   |                                                                             |                                                         |                                     |                                                                                        | wlan0                                                                                 |                                                                              |                                                                                      |                      |
| Wireless                                                    | Add Rem                                                                     | ove                                                     |                                     |                                                                                        |                                                                                       |                                                                              |                                                                                      |                      |

To add an Interface Group, click the **Add** button. The following screen will appear. It lists the available and grouped interfaces. Follow the instructions shown onscreen.

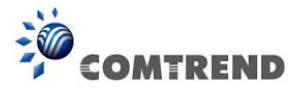

| COM                                                                                                    | Image: Construction of the second second |
|----------------------------------------------------------------------------------------------------|----------------------------------------------------------------------------------------------------|
| Auto-Detection<br>Security<br>Quality of Service<br>Routing<br>DNS<br>DSL<br>Interface Grouping<br>IP Tunnel<br>Certificate<br>Power Management<br>Multicast<br>Wireless | Interface grouping Configuration To create a new interface group: 1. Enter the Group name and the group name must be unique and select either 2. (dynamic) or 3. (static) below: 2. If you like to automatically add LAN clients to a WAN Interface in the new group add the DHCP vendor ID string. By configuring a DHCP vendor ID string any DHCP client request with the specified vendor ID (DHCP option 60) will be denied an IP address from the local DHCP server. 3. Select interfaces from the available interface list and add it to the grouped interface list using the arrow buttons to create the required mapping of the ports. Note that these clients may obtain public IP addresses 4. Click Apply/Save button to make the changes effective immediately IMPORTANT If a vendor ID is configured for a specific client device, please REBOOT the client device attached to the modem to allow it to obtain an appropriate IP address. Group Name: Grouped WAN Interfaces                                                                                                    |
|                                                                                                    | Grouped LAN Interfaces     Available LAN Interfaces     ETH1   ETH2   ETH3   ETH4   wan0     Automatically Add Clients With the following DHCP Vendor IDs     Apply/Save                                                                                                    |

#### Automatically Add Clients With Following DHCP Vendor IDs:

Add support to automatically map LAN interfaces to PVC's using DHCP vendor ID (option 60). The local DHCP server will decline and send the requests to a remote DHCP server by mapping the appropriate LAN interface. This will be turned on when Interface Grouping is enabled.

For example, imagine there are 4 PVCs (0/33, 0/36, 0/37, 0/38). VPI/VCI=0/33 is for PPPoE while the other PVCs are for IP set-top box (video). The LAN interfaces are ETH1, ETH2, ETH3, and ETH4.

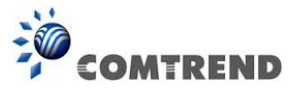

The Interface Grouping configuration will be:

- 1. Default: ETH1, ETH2, ETH3, and ETH4.
- 2. Video: nas\_0\_36, nas\_0\_37, and nas\_0\_38. The DHCP vendor ID is "Video".

If the onboard DHCP server is running on "Default" and the remote DHCP server is running on PVC 0/36 (i.e. for set-top box use only). LAN side clients can get IP addresses from the CPE's DHCP server and access the Internet via PPPoE (0/33).

If a set-top box is connected to ETH1 and sends a DHCP request with vendor ID "Video", the local DHCP server will forward this request to the remote DHCP server. The Interface Grouping configuration will automatically change to the following:

- 1. Default: ETH2, ETH3, and ETH4
- 2. Video: nas\_0\_36, nas\_0\_37, nas\_0\_38, and ETH1

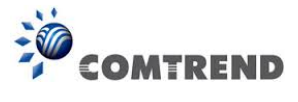

# 6.8 IP Tunnel

### 6.8.1 IPv6inIPv4

Configure 6in4 tunneling to encapsulate IPv6 traffic over explicitly-configured IPv4 links.

| COM                | REND       Image: Second Second | Logout |
|--------------------|----------------------------------------------------------------------------------------------------|--------|
| Auto-Detection     | IP Tunneling 6in4 Tunnel Configuration                                                                                                    |        |
| Security           | Name WAN LAN Dynamic IPv4 Mask Length 6rd Prefix Border Relay Address Remove                                                                                                    |        |
| Quality of Service |                                                                                                    |        |
| Routing            | Add Remove                                                                                                    |        |
| DNS                |                                                                                                    |        |
| DSL                |                                                                                                    |        |
| Interface Grouping |                                                                                                    |        |
| IP Tunnel          |                                                                                                    |        |
| IPv6inIPv4         |                                                                                                    |        |
| IPv4inIPv6         |                                                                                                    |        |

Click the **Add** button to display the following.

| COM                | TREND Device Info Basic Set                     | up Advanced Setup | Diagnostics Manageme | ent Logout |
|--------------------|-------------------------------------------------|-------------------|----------------------|------------|
| Auto-Detection     | IP Tunneling 6in4 Tunnel Configuration          |                   |                      |            |
| Security           | Currently, only 6rd configuration is supported. |                   |                      |            |
| Quality of Service | Tunnel Name                                     |                   |                      |            |
| Routing            | Mechanism:                                      | 6RD               | •                    |            |
| DNS                | Associated WAN Interface:                       |                   | -                    |            |
| DSL                | Associated LAN Interface:                       | LAN/br0 -         |                      |            |
| Interface Grouping | Manual O Automatic                              |                   |                      |            |
| IP Tunnel          |                                                 |                   |                      |            |
| IPv6inIPv4         | IPv4 Mask Length:                               |                   |                      |            |
| IPv4inIPv6         | 6rd Prefix with Prefix Length:                  |                   |                      |            |
| Certificate        | Border Relay IPv4 Address:                      |                   |                      |            |
| Power Management   |                                                 | Apply/Save        |                      |            |

| Options                       | Description                                                                              |
|-------------------------------|------------------------------------------------------------------------------------------|
| Tunnel Name                   | Input a name for the tunnel                                                              |
| Mechanism                     | Mechanism used by the tunnel deployment                                                  |
| Associated WAN Interface      | Select the WAN interface to be used by the tunnel                                        |
| Associated LAN Interface      | Select the LAN interface to be included in the tunnel                                    |
| Manual/Automatic              | Select automatic for point-to-multipoint tunneling / manual for point-to-point tunneling |
| IPv4 Mask Length              | The subnet mask length used for the IPv4 interface                                       |
| 6rd Prefix with Prefix Length | Prefix and prefix length used for the IPv6 interface                                     |
| Border Relay IPv4 Address     | Input the IPv4 address of the other device                                               |

Leading the Communication Trend

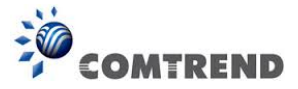

## 6.8.2 IPv4inIPv6

Configure 4in6 tunneling to encapsulate IPv4 traffic over an IPv6-only environment.

| COM                                                                                                    | Image: Setup Advanced Setup Diagnostics Management                                                                                      | Logout |
|----------------------------------------------------------------------------------------------------|----------------------------------------------------------------------------------------------------|--------|
| Auto-Detection<br>Security<br>Quality of Service<br>Routing<br>DNS<br>DSL<br>Interface Grouping<br>IP Tunnel<br>IPv6inIPv4<br>IPv4inIPv6 | IP Tunneling 4in6 Tunnel Configuration          Name       WAN       LAN       Dynamic       AFTR       Remove         Add       Remove |        |

Click the **Add** button to display the following.

| COM                        | REND Device Info B                                                         | asic Setup Advan | nced Setup Diagno | Stics Management | Logout |
|----------------------------|----------------------------------------------------------------------------|------------------|-------------------|------------------|--------|
| Auto-Detection<br>Security | IP Tunneling 4in6 Tunnel Confi<br>Currently, only DS-Lite configuration is | guration         |                   |                  |        |
| Quality of Service         | Tunnel Name                                                                |                  |                   | ]                |        |
| Routing                    | Mechanism:                                                                 |                  | DS-Lite           | -                |        |
| DNS                        | Associated WAN Interface:                                                  |                  |                   | <b>~</b>         |        |
| DSL                        | Associated LAN Interface:                                                  |                  | LAN/br0 -         |                  |        |
| Interface Grouping         | Manual Automatic                                                           |                  |                   |                  |        |
| IP Tunnel                  | AFTR:                                                                      |                  |                   |                  |        |
| IPv6inIPv4                 |                                                                            | A                | oply/Save         |                  |        |
| IPv4inIPv6                 |                                                                            |                  |                   |                  |        |

| Options                  | Description                                                                              |
|--------------------------|------------------------------------------------------------------------------------------|
| Tunnel Name              | Input a name for the tunnel                                                              |
| Mechanism                | Mechanism used by the tunnel deployment                                                  |
| Associated WAN Interface | Select the WAN interface to be used by the tunnel                                        |
| Associated LAN Interface | Select the LAN interface to be included in the tunnel                                    |
| Manual/Automatic         | Select automatic for point-to-multipoint tunneling / manual for point-to-point tunneling |
| AFTR                     | Address of Address Family Translation Router                                             |

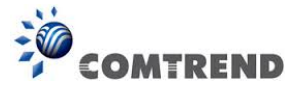

## 6.9 Certificate

A certificate is a public key, attached with its owner's information (company name, server name, personal real name, contact e-mail, postal address, etc) and digital signatures. There will be one or more digital signatures attached to the certificate, indicating that these entities have verified that this certificate is valid.

### 6.9.1 Local

| COM                                                                                             | REND<br>Device Info Basic Setup Advanced Setup Diagnostics Management Logout                                                                                                    |
|-------------------------------------------------------------------------------------------------|----------------------------------------------------------------------------------------------------|
| Auto-Detection<br>Security<br>Quality of Service<br>Routing<br>DNS<br>DSL<br>Interface Grouping | Local Certificates         Add, View or Remove certificates from this page. Local certificates are used by peers to verify your identity.         Maximum 4 certificates can be stored.         Name       In Use       Subject       Type       Action         Create Certificate Request       Import Certificate |
| IP Tunnel<br>Certificate<br>Local<br>Trusted CA                                                 |                                                                                                    |

#### **CREATE CERTIFICATE REQUEST**

Click **Create Certificate Request** to generate a certificate-signing request.

The certificate-signing request can be submitted to the vendor/ISP/ITSP to apply for a certificate. Some information must be included in the certificate-signing request. Your vendor/ISP/ITSP will ask you to provide the information they require and to provide the information in the format they regulate. Enter the required information and click **Apply** to generate a private key and a certificate-signing request.

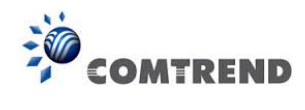

| COM                | REND Device Info Ba                      | asic Setup Advanced Setup Diagnostics Management Logout                                       |
|--------------------|------------------------------------------|-----------------------------------------------------------------------------------------------|
| Auto-Detection     | Create new certificate request           |                                                                                               |
| Security           | To generate a certificate signing reques | est you need to include Common Name, Organization Name, State/Province Name, and the 2-letter |
| Quality of Service | country code for the certificate.        |                                                                                               |
| Routing            | Certificate Name:                        |                                                                                               |
| DNS                | Common Name:<br>Organization Name:       |                                                                                               |
| DSL                | State/Province Name:                     |                                                                                               |
| Interface Grouping | Country/Region Name:                     | US (United States)                                                                            |
| IP Tunnel          |                                          |                                                                                               |
| Certificate        |                                          |                                                                                               |
| Local              |                                          | Apply                                                                                         |
| Trusted CA         |                                          |                                                                                               |

The following table is provided for your reference.

| Field               | Description                                                                         |
|---------------------|-------------------------------------------------------------------------------------|
| Certificate Name    | A user-defined name for the certificate.                                            |
| Common Name         | Usually, the fully qualified domain name for the machine.                           |
| Organization Name   | The exact legal name of your organization.<br>Do not abbreviate.                    |
| State/Province Name | The state or province where your organization is located. It cannot be abbreviated. |
| Country/Region Name | The two-letter ISO abbreviation for your country.                                   |

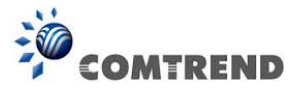

#### **IMPORT CERTIFICATE**

Click **Import Certificate** to paste the certificate content and the private key provided by your vendor/ISP/ITSP into the corresponding boxes shown below.

| COM                | TREP         |                                                               |        |
|--------------------|--------------|---------------------------------------------------------------|--------|
|                    |              | Device Info Basic Setup Advanced Setup Diagnostics Management | Logout |
| Auto-Detection     | Import ce    | rrtificate                                                    |        |
| Security           | Enter certif | icate name, paste certificate content and private key.        |        |
| Ouality of Service | Certificate  |                                                               |        |
| Routing            | Name:        |                                                               |        |
| DNS                |              | BEUIN CERTIFICATE                                             |        |
| DSL                |              | END CERTIFICATE                                               |        |
| Interface Grouping |              |                                                               |        |
| IP Tunnel          | Certificate: |                                                               |        |
| Certificate        |              |                                                               |        |
| Local              |              |                                                               |        |
| Trusted CA         |              |                                                               |        |
| Power Management   |              |                                                               |        |
| Multicast          |              | BEGIN RSA PRIVATE KEY                                         |        |
| Wireless           |              | <insert here="" key="" private=""></insert>                   |        |
|                    |              | END RSA PRIVATE KEY                                           |        |
|                    |              |                                                               |        |
|                    | Private      |                                                               |        |
|                    | Key:         |                                                               |        |
|                    |              |                                                               |        |
|                    |              |                                                               |        |
|                    |              |                                                               | .4     |
|                    |              | Apply                                                         |        |

Enter a certificate name and click the **Apply** button to import the certificate and its private key.

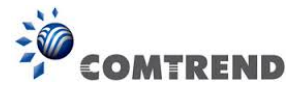

## 6.9.2 Trusted CA

CA is an abbreviation for Certificate Authority, which is a part of the X.509 system. It is itself a certificate, attached with the owner information of this certificate authority; but its purpose is not encryption/decryption. Its purpose is to sign and issue certificates, in order to prove that these certificates are valid.

| COM                                                                          | TREND Ovice Info Basic Setup Advanced Setup Diagnostics Management                                                                                                    | Logout |
|------------------------------------------------------------------------------|----------------------------------------------------------------------------------------------------|--------|
| Auto-Detection<br>Security<br>Quality of Service<br>Routing<br>DNS           | Trusted CA (Certificate Authority) Certificates         Add, View or Remove certificates from this page. CA certificates are used by you to verify peers' certificates.         Maximum 4 certificates can be stored.         Name       Subject       Type       Action |        |
| DSL<br>Interface Grouping<br>IP Tunnel<br>Certificate<br>Local<br>Trusted CA | Import Certificate                                                                                                    |        |

Click **Import Certificate** to paste the certificate content of your trusted CA. The CA certificate content will be provided by your vendor/ISP/ITSP and is used to authenticate the Auto-Configuration Server (ACS) that the CPE will connect to.

| COM                | TREND                                                 | <b>j</b> out |
|--------------------|-------------------------------------------------------|--------------|
| Auto-Detection     | Import CA certificate                                 |              |
| Security           | Enter certificate name and paste certificate content. |              |
| Quality of Service | Certificate                                           |              |
| Routing            |                                                       |              |
| DNS                | BDUIN CERTIFICATE                                     |              |
| DSL                | FND_CERTIFICATE                                       |              |
| Interface Grouping |                                                       |              |
| IP Tunnel          |                                                       |              |
| Certificate        | Certificate:                                          |              |
| Local              |                                                       |              |
| Trusted CA         |                                                       |              |
| Power Management   |                                                       |              |
| Multicast          |                                                       |              |
| Wireless           | Apply                                                 |              |

Enter a certificate name and click **Apply** to import the CA certificate.

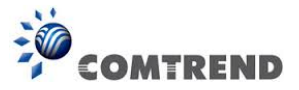

## 6.10 Power Management

This screen allows for control of hardware modules to evaluate power consumption. Use the buttons to select the desired option, click **Apply** and check the response.

| COM                | REND<br>Device Info Basic Setup Advanced Setup Diagnostics Management Logout                                                      |
|--------------------|----------------------------------------------------------------------------------------------------|
| Auto-Detection     | Power Management                                                                                                    |
| Security           | This page allows control of Hardware modules to evaluate power consumption. Use the control buttons to select the desired option, |
| Quality of Service | עונה אניין אווא עובטי עוב אנונש ו בשטוושי.<br>                                                                                    |
| Routing            | Wait instruction when Idle                                                                                                    |
| DNS                | Enable Status: Enabled                                                                                                    |
| DSL                |                                                                                                    |
| Interface Grouping | Energy Efficient Ethernet                                                                                                    |
| IP Tunnel          | Enable Status: Disabled                                                                                                    |
| Certificate        |                                                                                                    |
| Power Management   | Ethernet Auto Power Down and Sleep Number of ethernet interfaces:                                                                 |
| Multicast          | Enable     Status: Enabled     Powered up: 1     Powered down: 3                                                                  |
| Wireless           | Apply refresh                                                                                                    |

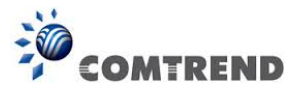

# 6.11 Multicast

Input new IGMP or MLD protocol configuration fields if you want modify default values shown. Then click **Apply/Save**.

| COM                           |                                                             | 🥹 🌣 🖉 🍰 🞼                                                           |
|-------------------------------|-------------------------------------------------------------|---------------------------------------------------------------------|
|                               | Device Info E                                               | Basic Setup Advanced Setup Diagnostics Management Logout            |
|                               | IGMP Configuration                                          |                                                                     |
| Auto-Detection                | Enter IGMP protocol configuration fie                       | ields if you want modify default values shown below.                |
| Security                      |                                                             |                                                                     |
| Quality of Service            | Default Version:                                            | 3                                                                   |
| Routing                       | Query Interval:                                             | 125                                                                 |
| DNS                           | Last Member Query Interval:                                 | 10                                                                  |
| DSL                           | Robustness Value:                                           | 2                                                                   |
| Interface Grouping            | Maximum Multicast Groups:                                   | 25                                                                  |
| IP Tunnel                     | Maximum Multicast Data Sources                              | 10                                                                  |
| Cortificato                   | (Tor IGMPV3 : (1 - 24):<br>Maximum Multicast Group Members: | 25                                                                  |
| Dewer Management              | Fast Leave Enable:                                          |                                                                     |
| Power Management<br>Multicast | LAN to LAN (Intra LAN) Multicast                            |                                                                     |
| Wireless                      | Mebership Join Immediate (IPTV):                            |                                                                     |
|                               | MLD Configuration                                           |                                                                     |
|                               | Enter MLD protocol (IPv6 Multicast)                         | configuration fields if you want modify default values shown below. |
|                               |                                                             |                                                                     |
|                               | Default Version:                                            | 2                                                                   |
|                               | Query Interval:                                             | 125                                                                 |
|                               | Last Member Ouerv Interval:                                 | 10                                                                  |
|                               | Robustness Value:                                           | 2                                                                   |
|                               | Maximum Multicast Groups:                                   | 10                                                                  |
|                               | Maximum Multicast Data Sources<br>(for mldv3):              | 10                                                                  |
|                               | Maximum Multicast Group Members:                            | 10                                                                  |
|                               | Fast Leave Enable:                                          |                                                                     |
|                               | LAN to LAN (Intra LAN) Multicast<br>Enable:                 |                                                                     |
|                               |                                                             | Apply/Save                                                          |

| Field                   | Description                                                                                                    |  |  |  |
|-------------------------|----------------------------------------------------------------------------------------------------|--|--|--|
| Default Version         | Define IGMP using version with video server.                                                                                                    |  |  |  |
| Query Interval          | The query interval is the amount of time in seconds between IGMP General Query messages sent by the router (if the router is the querier on this subnet). The default query interval is 125 seconds.                                                                                                    |  |  |  |
| Query Response Interval | The query response interval is the maximum amount of time<br>in seconds that the IGMP router waits to receive a response to<br>a General Query message. The query response interval is the<br>Maximum Response Time field in the IGMP v2 Host<br>Membership Query message header. The default query<br>response interval is 10 seconds and must be less than the<br>query interval. |  |  |  |

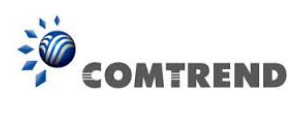

| Field                                          | Description                                                                                                    |  |  |  |
|------------------------------------------------|----------------------------------------------------------------------------------------------------|--|--|--|
| Last Member Query<br>Interval                  | The last member query interval is the amount of time in<br>seconds that the IGMP router waits to receive a response to a<br>Group-Specific Query message. The last member query<br>interval is also the amount of time in seconds between<br>successive Group-Specific Query messages. The default last<br>member query interval is 10 seconds. |  |  |  |
| Robustness Value                               | The robustness variable is a way of indicating how susceptible<br>the subnet is to lost packets. IGMP can recover from<br>robustness variable minus 1 lost IGMP packets. The<br>robustness variable should be set to a value of 2 or greater.<br>The default robustness variable value is 2.                                                    |  |  |  |
| Maximum Multicast<br>Groups                    | Setting the maximum number of Multicast groups.                                                                                                    |  |  |  |
| Maximum Multicast Data<br>Sources (for IGMPv3) | Define the maximum multicast video stream number.                                                                                                    |  |  |  |
| Maximum Multicast<br>Group Members             | Setting the maximum number of groups that ports can accept.                                                                                                    |  |  |  |
| Fast Leave Enable                              | When you enable IGMP fast-leave processing, the switch<br>immediately removes a port when it detects an IGMP version<br>2 leave message on that port.                                                                                                    |  |  |  |
| LAN to LAN (Intra LAN)<br>Multicast Enable     | This will activate IGMP snooping for cases where multicast data source and player are all located on the LAN side.                                                                                                    |  |  |  |
| Membership to join<br>Immediate (IPTV)         | Enable IGMP immediate join feature for multicast membership group.                                                                                                    |  |  |  |

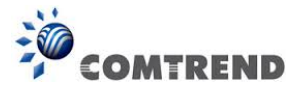

# 6.12 Wireless

### 6.12.1 Basic

The Basic option allows you to configure basic features of the wireless LAN interface. Among other things, you can enable or disable the wireless LAN interface, hide the network from active scans, set the wireless network name (also known as SSID) and restrict the channel set based on country requirements.

| COM                                              | TRENI                                                    |                                                                                                    |                                                                                 |                          | 5                            | 6                        | 3              |                         |                                   | <b></b>                 |
|--------------------------------------------------|----------------------------------------------------------|----------------------------------------------------------------------------------------------------|---------------------------------------------------------------------------------|--------------------------|------------------------------|--------------------------|----------------|-------------------------|-----------------------------------|-------------------------|
|                                                  |                                                          | Device Info                                                                                               | Basic Setup Ad                                                                  | vanceo                   | Setup                        | Diagn                    | IOSTICS        | Man                     | agement                           | Logout                  |
| Auto-Detection<br>Security<br>Quality of Service | Wireless -<br>This page a<br>network fro<br>Click "Apply | Basic<br>Ilows you to configure basic f<br>m active scans, set the wirel<br>/Save" to configure the basic | features of the wireless LA<br>ess network name (also kn<br>: wireless options. | N interface<br>own as SS | e. You can e<br>ID) and rest | nable or (<br>rict the d | disable the    | e wireless<br>t based o | s LAN interface<br>n country requ | ; hide the<br>irements. |
| Routing<br>DNS                                   | V Er                                                     | nable Wireless                                                                                            |                                                                                 |                          |                              |                          |                |                         |                                   |                         |
| DSL                                              | H                                                        | de Access Point                                                                                           |                                                                                 |                          |                              |                          |                |                         |                                   |                         |
| Interface Grouping                               | C                                                        | Clients Isolation                                                                                         |                                                                                 |                          |                              |                          |                |                         |                                   |                         |
| IP Tunnel<br>Certificate                         | Di                                                       | Disable WMM Advertise                                                                                     |                                                                                 |                          |                              |                          |                |                         |                                   |                         |
| Power Management                                 | Er                                                       | nable Wireless Multicast Forw                                                                             | arding (WMF)                                                                    |                          |                              |                          |                |                         |                                   |                         |
| Multicast                                        | V Er                                                     | nable WiFi Button                                                                                         |                                                                                 |                          |                              |                          |                |                         |                                   |                         |
| Wireless<br>Basic                                | SSID:                                                    | Comtrend0308                                                                                              |                                                                                 |                          |                              |                          |                |                         |                                   |                         |
| Security                                         | BSSID:                                                   | D8:B6:B7:00:03:09                                                                                         |                                                                                 |                          |                              |                          |                |                         |                                   |                         |
| MAC Filter                                       | Country:                                                 | UNITED STATES                                                                                             |                                                                                 |                          |                              | •                        |                |                         |                                   |                         |
| Wireless Bridge<br>Advanced                      | Max<br>Clients:                                          | 32                                                                                                    |                                                                                 |                          |                              |                          |                |                         |                                   |                         |
|                                                  | Wireless                                                 | Guest/Virtual Access Po                                                                                   | oints:                                                                          |                          |                              |                          |                |                         |                                   |                         |
|                                                  | Enabled                                                  | SSID                                                                                                    | Hidden                                                                          | Isolate<br>Clients       | Disable<br>WMM<br>Advertise  | Enable<br>WMF            | Max<br>Clients | BSSID                   |                                   |                         |
|                                                  |                                                          | wl0_Guest1                                                                                                |                                                                                 |                          |                              |                          | 32             | N/A                     |                                   |                         |
|                                                  |                                                          | wl0_Guest2                                                                                                |                                                                                 |                          |                              |                          | 32             | N/A                     |                                   |                         |
|                                                  |                                                          | wl0_Guest3                                                                                                |                                                                                 |                          |                              |                          | 32             | N/A                     |                                   |                         |
|                                                  | Apply/                                                   | Save                                                                                                    |                                                                                 |                          |                              |                          |                |                         |                                   |                         |

Click **Apply/Save** to apply the selected wireless options.

Consult the table below for descriptions of these options.

| Option               | Description                                                                                                    |
|----------------------|----------------------------------------------------------------------------------------------------|
| Enable Wireless      | A checkbox $\square$ that enables or disables the wireless LAN interface. When selected, a set of basic wireless options will appear.                                                                                                    |
| Hide Access<br>Point | Select Hide Access Point to protect the access point from detection by wireless active scans. If the access point is hidden, it will not be listed or listed with empty SSID in the scan result of wireless stations. To connect a client to a hidden access point, the station must add the access point manually to its wireless configuration. |

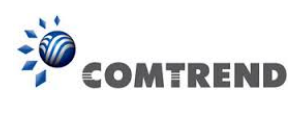

| Option                                         | Description                                                                                                    |  |  |  |
|------------------------------------------------|----------------------------------------------------------------------------------------------------|--|--|--|
| Clients<br>Isolation                           | When enabled, it prevents client PCs from seeing one another in My<br>Network Places or Network Neighborhood. Also, prevents one wireless<br>client communicating with another wireless client.                                                                                                    |  |  |  |
| Disable WMM<br>Advertise                       | Stops the router from 'advertising' its Wireless Multimedia (WMM) functionality, which provides basic quality of service for time-sensitive applications (e.g. VoIP, Video).                                                                                                    |  |  |  |
| Enable Wireless<br>Multicast<br>Forwarding     | Select the checkbox $ earrow$ to enable this function.                                                                                                    |  |  |  |
| Enable WiFi<br>Button                          | Select the checkbox $\ensuremath{\boxtimes}$ to enable the WiFi button.                                                                                                    |  |  |  |
| SSID<br>[1-32<br>characters]                   | Sets the wireless network name. SSID stands for Service Set Identifier.<br>All stations must be configured with the correct SSID to access the<br>WLAN. If the SSID does not match, that user will not be granted access.                                                                                              |  |  |  |
| BSSID                                          | The BSSID is a 48-bit identity used to identify a particular BSS (Basic Service Set) within an area. In Infrastructure BSS networks, the BSSID is the MAC (Media Access Control) address of the AP (Access Point); and in Independent BSS or ad hoc networks, the BSSID is generated randomly.                         |  |  |  |
| Country                                        | Local regulations limit channel range: US/Canada = 1-11.                                                                                                    |  |  |  |
| Max Clients                                    | The maximum number of clients that can access the router.                                                                                                    |  |  |  |
| Wireless -<br>Guest / Virtual<br>Access Points | This router supports multiple SSIDs called Guest SSIDs or Virtual Access Points. To enable one or more Guest SSIDs select the checkboxes $\square$ in the <b>Enabled</b> column. To hide a Guest SSID select its checkbox $\square$ in the <b>Hidden</b> column.                                                       |  |  |  |
|                                                | Do the same for <b>Isolate Clients</b> and <b>Disable WMM Advertise</b> . For a description of these two functions, see the previous entries for "Clients Isolation" and "Disable WMM Advertise". Similarly, for <b>Enable WMF</b> , <b>Max Clients</b> and <b>BSSID</b> , consult the matching entries in this table. |  |  |  |
|                                                | <b>NOTE:</b> Remote wireless hosts cannot scan Guest SSIDs.                                                                                                    |  |  |  |

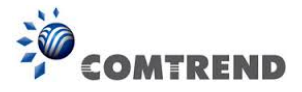

## 6.12.2 Security

The following screen appears when Wireless Security is selected. The options shown here allow you to configure security features of the wireless LAN interface.

| COM                |                                                                                                    | fo Basic Setup Advanced Setup Diagnostics Management                                                     |  |  |
|--------------------|----------------------------------------------------------------------------------------------------|----------------------------------------------------------------------------------------------------|--|--|
|                    | Wireless Security                                                                                                    |                                                                                                    |  |  |
| Auto-Detection     | This page allows you to configure se                                                                                                    | curity features of the wireless LAN interface.                                                           |  |  |
| Security           | You may setup configuration manual                                                                                                    | ly                                                                                                    |  |  |
| Quality of Service | through WiFi Protected Setup(WPS)                                                                                                    |                                                                                                    |  |  |
| Routing            | Note: When both STA PIN and Author                                                                                                    | orized MAC are empty, PBC is used. If Hide Access Point enabled or Mac filter list is empty with "allow" |  |  |
| DNS                | Gibself, WF3 Will be disabled                                                                                                    |                                                                                                    |  |  |
| DSL                | WPS Setup                                                                                                    |                                                                                                    |  |  |
| Interface Grouping |                                                                                                    |                                                                                                    |  |  |
| IP Tunnel          | Enable WPS                                                                                                    | Disabled 👻                                                                                               |  |  |
| Certificate        |                                                                                                    |                                                                                                    |  |  |
| Power Management   | Manual Setup AP                                                                                                    |                                                                                                    |  |  |
| Multicast          | You can set the network authentication method, selecting data encryption,<br>specify whether a network key is required to authenticate to this wireless network and specify the encryption strength. |                                                                                                    |  |  |
| Wireless           | Click "Apply/Save" when done.                                                                                                    |                                                                                                    |  |  |
| Basic              | Select SSID:                                                                                                    | Comtrend0308 -                                                                                           |  |  |
| Security           |                                                                                                    |                                                                                                    |  |  |
| MAC Filter         | Network Authentication:                                                                                                    | WPA2 -PSK -                                                                                              |  |  |
| Wireless Bridge    | WPA/WAPI passphrase:                                                                                                    | ••••••••••• Click here to display                                                                        |  |  |
| Advanced           | WPA Group Rekey Interval:                                                                                                    | 3600                                                                                                    |  |  |
|                    | WPA/WAPI Encryption:                                                                                                    | TKIP+AES -                                                                                               |  |  |
|                    | WEP Encryption:                                                                                                    | Disabled -                                                                                               |  |  |
|                    |                                                                                                    | Apply/Save                                                                                               |  |  |

Click **Apply/Save** to implement new configuration settings.

#### WIRELESS SECURITY

Setup requires that the user configure these settings using the Web User Interface (see the table below).

#### Select SSID

Select the wireless network name from the drop-down box. SSID stands for Service Set Identifier. All stations must be configured with the correct SSID to access the WLAN. If the SSID does not match, that client will not be granted access.

#### Network Authentication

This option specifies whether a network key is used for authentication to the wireless network. If network authentication is set to Open, then no authentication is provided. Despite this, the identity of the client is still verified.

Each authentication type has its own settings. For example, selecting 802.1X authentication will reveal the RADIUS Server IP address, Port and Key fields. WEP Encryption will also be enabled as shown below.

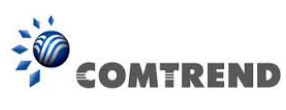

| Network Authentication:     | 802.1X        |                                      | •              |                                          |                     |
|-----------------------------|---------------|--------------------------------------|----------------|------------------------------------------|---------------------|
| RADIUS Server IP Address:   | 0.0.0.0       |                                      | 1              |                                          |                     |
| RADIUS Port:                | 1812          |                                      | -              |                                          |                     |
| RADIUS Key:                 |               |                                      | f .            |                                          |                     |
| WEP Encryption:             | Enabled       | •                                    |                |                                          |                     |
| Encryption Strength:        | 128-bit       | -                                    |                |                                          |                     |
| Current Network Key:        | 2 -           |                                      |                |                                          |                     |
| Network Key 1:              | 1234567890    | )123                                 |                |                                          |                     |
| Network Key 2:              | 1234567890    | )123                                 |                |                                          |                     |
| Network Key 3:              | 1234567890    | )123                                 |                |                                          |                     |
| Network Key 4:              | 1234567890    | 0123                                 |                |                                          |                     |
|                             | Enter 13 ASC  | CII characters or<br>U characters or | 26 hexadecim   | al digits for 128-l<br>digits for 64-bit | bit encryption keys |
|                             | Enter 5 ASC   | LI CI Idi acters or                  | to nexadecina  | I digits for 64-bit                      | end ypdon keys      |
|                             |               |                                      |                |                                          |                     |
|                             | Apply/Sa      | ave                                  |                |                                          |                     |
|                             |               |                                      |                |                                          |                     |
| The settings for WPA auther | ntication are | snown beid                           | W.             |                                          | _                   |
| Network Auther              | ntication:    | WPA                                  |                | •                                        |                     |
| WPA Group Rek               | ey Interval:  | 3600                                 |                |                                          |                     |
| RADIUS Server               | IP Address:   | 0.0.0.0                              | )              |                                          |                     |
| RADIUS Port:                | RADIUS Port:  |                                      |                |                                          |                     |
| RADIUS Key:                 |               |                                      |                |                                          |                     |
| WPA/WAPI End                | ryption:      | TKIP                                 | +AES -         |                                          |                     |
| WEP Encryption              | :             | Disal                                | oled 👻         |                                          |                     |
|                             |               |                                      |                |                                          |                     |
|                             |               |                                      |                |                                          |                     |
|                             |               | App                                  | ly/Save        |                                          |                     |
|                             |               |                                      |                |                                          |                     |
| The settings for WPA-PSK a  | uthentication | are showr                            | next.          |                                          |                     |
| Network Authenticatio       | on:           | WPA-PSK                              |                | •                                        |                     |
| WPA/WAPI passphras          | e:            |                                      | •              | Click here to d                          | lisplay             |
| WPA Group Rekey Int         | erval:        | 3600                                 |                | -                                        |                     |
| WPA/WAPI Encryption         | 1:            | TKIP+AF                              | S <del>.</del> |                                          |                     |
| WEP Encryption:             |               | Disabled                             | _              |                                          |                     |
|                             |               | Disableu                             | <u> </u>       |                                          |                     |
|                             |               | Apply/Sav                            | re             |                                          |                     |
|                             |               |                                      |                |                                          |                     |
|                             |               |                                      |                |                                          |                     |
|                             |               |                                      |                |                                          |                     |

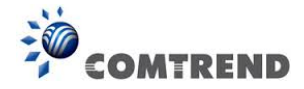

#### **WEP Encryption**

This option specifies whether data sent over the network is encrypted. The same network key is used for data encryption and network authentication. Four network keys can be defined although only one can be used at any one time. Use the Current Network Key list box to select the appropriate network key.

Security options include authentication and encryption services based on the wired equivalent privacy (WEP) algorithm. WEP is a set of security services used to protect 802.11 networks from unauthorized access, such as eavesdropping; in this case, the capture of wireless network traffic.

When data encryption is enabled, secret shared encryption keys are generated and used by the source station and the destination station to alter frame bits, thus avoiding disclosure to eavesdroppers.

Under shared key authentication, each wireless station is assumed to have received a secret shared key over a secure channel that is independent from the 802.11 wireless network communications channel.

#### **Encryption Strength**

This drop-down list box will display when WEP Encryption is enabled. The key strength is proportional to the number of binary bits comprising the key. This means that keys with a greater number of bits have a greater degree of security and are considerably more difficult to crack. Encryption strength can be set to either 64-bit or 128-bit. A 64-bit key is equivalent to 5 ASCII characters or 10 hexadecimal numbers. A 128-bit key contains 13 ASCII characters or 26 hexadecimal numbers. Each key contains a 24-bit header (an initiation vector) which enables parallel decoding of multiple streams of encrypted data.

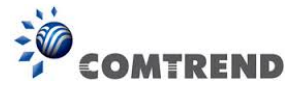

### 6.12.3 WPS

Wi-Fi Protected Setup (WPS) is an industry standard that simplifies wireless security setup for certified network devices. Every WPS certified device has both a PIN number and a push button, located on the device or accessed through device software. The AR-5313u has a WPS button on the device.

Devices with the WPS logo (shown here) support WPS. If the WPS logo is not present on your device it still may support WPS, in this case, check the device documentation for the phrase "Wi-Fi Protected Setup".

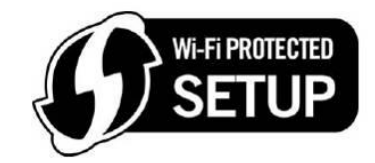

**NOTE:** WPS is only available in Open, WPA-PSK, WPA2-PSK and Mixed WPA2/WPA-PSK network authentication modes. Other authentication modes do not use WPS so they must be configured manually.

To configure security settings with WPS, follow the procedures below.

#### I. Setup

**Step 1:** Enable WPS by selecting **Enabled** from the drop down list box shown.

| WPS Setup  |           |
|------------|-----------|
| Enable WPS | Enabled 👻 |

**Step 2:** Set the WPS AP Mode. **Configured** is used when the AR-5313u will assign security settings to clients. **Unconfigured** is used when an external client assigns security settings to the AR-5313u.

Set WPS AP Mode Configured -

**NOTES:** Your client may or may not have the ability to provide security settings to the AR-5313u. If it does not, then you must set the WPS AP mode to Configured. Consult the device documentation to check its capabilities.

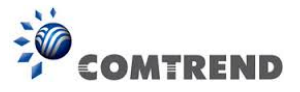

#### IIa. PUSH-BUTTON CONFIGURATION

The WPS push-button configuration provides a semi-automated configuration method. The WPS button on the rear panel of the router can be used for this purpose or the Web User Interface (WUI) can be used exclusively.

The WPS push-button configuration is described in the procedure below. It is assumed that the Wireless function is Enabled and that the router is configured as the Wireless Access Point (AP) of your WLAN. In addition, the wireless client must also be configured correctly and turned on, with WPS function enabled.

**NOTE:** The wireless AP on the router searches for 2 minutes. If the router stops searching before you complete Step 4, return to Step 3.

#### Step 3: Press WPS button

Press the WPS button on the front panel of the router. The WPS LED will blink to show that the router has begun searching for the client.

**Step 4:** Go to your WPS wireless client and activate the push-button function. A typical WPS client screenshot is shown below as an example.

| <u>P</u> IN | WPS Associate IE | Progress >> 25%           |
|-------------|------------------|---------------------------|
| PBC         | WPS Probe IE     | PBC - Sending EAPOL-Start |

#### **IIb. WPS – PIN CONFIGURATION**

Using this method, security settings are configured with a personal identification number (PIN). The PIN can be found on the device itself or within the software. The PIN may be generated randomly in the latter case. To obtain a PIN number for your client, check the device documentation for specific instructions.

The WPS PIN configuration is described in the procedure below. It is assumed that the Wireless function is Enabled and that the router is configured as the Wireless Access Point (AP) of your wireless LAN. In addition, the wireless client must also be configured correctly and turned on, with WPS function enabled.

| NOTE: | Unlike the push-button method, the pin method has no set time limit. | This means that |
|-------|----------------------------------------------------------------------|-----------------|
|       | the router will continue searching until it finds a client.          |                 |

**Step 5:** Select the PIN radio button in the WSC Setup section of the Wireless Security screen, as shown in **A** or **B** below, and then click the appropriate button based on the WSC AP mode selected in step 2.

A - For Configured mode, click the Add Enrollee button.

| Add Client (This feature is only available for WPA2-PSK mode or OPEN mode | with WEP disabled) |
|---------------------------------------------------------------------------|--------------------|
| 🔘 Enter STA PIN 🔍 Use AP PIN                                              | Add Enrollee       |

114 Leading the Communication Trend

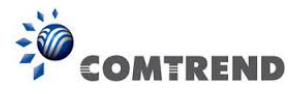

**Enter STA PIN**: a Personal Identification Number (PIN) has to be read from either a sticker or the display on the new wireless device. This PIN must then be inputted at representing the network, usually the Access Point of the network.

| Enter STA PIN | O Use | AP PIN | Add Enrollee |
|---------------|-------|--------|--------------|
| 12345678      |       | Help   |              |

**B** - For **Unconfigured** mode, click the **Config AP** button.

| Set WPS AP Mode                               | Unconfigured 👻                  |             |
|-----------------------------------------------|---------------------------------|-------------|
| Setup <b>AP</b> (Configure all security setti | ings with an external registar) |             |
| Lock Device PIN<br>Device PIN                 | Enable<br>19205403              | <u>Help</u> |
|                                               | Config AP                       |             |

**Step 6:** Activate the PIN function on the wireless client. For **Configured** mode, the client must be configured as an Enrollee. For **Unconfigured** mode, the client must be configured as the Registrar. This is different from the External Registrar function provided in Windows Vista.

The figure below provides an example of a WPS client PIN function in-progress.

| PIN VPS Associate I |                           |
|---------------------|---------------------------|
| PBC VPS Probe IE    | PIN - Sending EAP-Rsp(ID) |

#### **III. CHECK CONNECTION**

**Step 7:** If the WPS setup method was successful, you will be able access the wireless AP from the client. The client software should show the status. The example below shows that the connection established successfully.

| PIN WPS Associate IE |                                      |
|----------------------|--------------------------------------|
| PBC WPS Probe IE     | WPS status is connected successfully |
|                      |                                      |

You can also double-click the Wireless Network Connection icon from the Network Connections window (or the system tray) to confirm the status of the new connection.

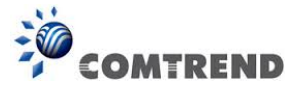

## 6.12.4 MAC Filter

This option allows access to the router to be restricted based upon MAC addresses. To add a MAC Address filter, click the **Add** button shown below. To delete a filter, select it from the MAC Address table below and click the **Remove** button.

| COM                    | TREND<br>Device Info Basic Setup Advanced Setup Diagnostics Management Logout                                                 |
|------------------------|----------------------------------------------------------------------------------------------------|
| Auto-Detection         | Wireless MAC Filter                                                                                                    |
| Security               | Select SSID: Comtrend0308 -                                                                                                   |
| Quality of Service     |                                                                                                    |
| Routing                | MAC Destrict Mode: 🔘 country 🖉 structure 🦳 process. Note: Tf 'allow' is choosed and mar filter is emoty. WDS will be disabled |
| DNS                    | Mic Result Model   Disabled  Allow  Deny Model and allow is choosed and machine inter is chipty, who will be disabled         |
| DSL                    |                                                                                                    |
| Interface Grouping     | MAC Address Remove                                                                                                    |
| IP Tunnel              |                                                                                                    |
| Certificate            | Add Remove                                                                                                    |
| Power Management       |                                                                                                    |
| Multicast              |                                                                                                    |
| Wireless               |                                                                                                    |
| Basic                  |                                                                                                    |
| Security<br>MAC Filter |                                                                                                    |

| Option                  | Description                                                                                                    |
|-------------------------|----------------------------------------------------------------------------------------------------|
| Select<br>SSID          | Select the wireless network name from the drop-down box. SSID stands for<br>Service Set Identifier. All stations must be configured with the correct SSID to<br>access the WLAN. If the SSID does not match, that user will not be granted<br>access. |
| MAC<br>Restrict<br>Mode | Disabled: MAC filtering is disabled.<br>Allow: Permits access for the specified MAC addresses.<br>Deny: Rejects access for the specified MAC addresses.                                                                                               |
| MAC<br>Address          | Lists the MAC addresses subject to the MAC Restrict Mode. A maximum of 60 MAC addresses can be added. Every network device has a unique 48-bit MAC address. This is usually shown as xx.xx.xx.xx.xx, where xx are hexadecimal numbers.                |

After clicking the **Add** button, the following screen appears.

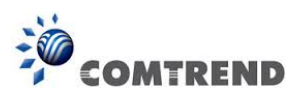

| COM                | REND<br>Device Info Basic Setup Advanced Setup Diagnostics Management                                   | Logout |
|--------------------|----------------------------------------------------------------------------------------------------|--------|
| Auto-Detection     | Wireless MAC Filter                                                                                     |        |
| Security           | Enter the MAC address and dick "Apply/Save" to add the MAC address to the wireless MAC address filters. |        |
| Quality of Service | MAC Address:                                                                                            |        |
| Routing            | Annlu/Save                                                                                              |        |
| DNS                | whithanc                                                                                                |        |
| DSL                |                                                                                                    |        |
| Interface Grouping |                                                                                                    |        |
| IP Tunnel          |                                                                                                    |        |
| Certificate        |                                                                                                    |        |
| Power Management   |                                                                                                    |        |
| Multicast          |                                                                                                    |        |
| Wireless           |                                                                                                    |        |
| Basic              |                                                                                                    |        |
| Security           |                                                                                                    |        |
| MAC Filter         |                                                                                                    |        |

Enter the MAC address in the box provided and click **Apply/Save.** 

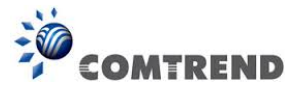

## **6.12.5 Wireless Bridge**

This screen allows for the configuration of wireless bridge features of the WIFI interface. See the table beneath for detailed explanations of the various options.

| COM                | REND Device Info Ba                                                                 | sic Setup Advanced Setup Diagnostics Management Logout                                                                                                    |
|--------------------|-------------------------------------------------------------------------------------|----------------------------------------------------------------------------------------------------|
| Auto-Detection     | Wireless Bridge                                                                     |                                                                                                    |
| Security           | This page allows you to configure wirele                                            | ess bridge features of the wireless LAN interface. You can select Wireless Bridge (also known                                                                                                |
| Quality of Service | Wireless bridge functionality will still be                                         | Die access point functionality. Selecting Access Point enables access point functionality.<br>available and wireless stations will be able to associate to the AP. Select Disabled in Bridge |
| Routing            | enables wireless bridge restriction. Only                                           | restriction. Any wireless bridge will be granted access. Selecting Enabled or Enabled(Scan)<br>y those bridges selected in Remote Bridges will be granted access.                            |
| DNS                | Click "Refresh" to update the remote br<br>Click "Apply/Save" to configure the wire | ridges. Wait for few seconds to update.<br>eless bridge options.                                                                                                    |
| DSL                |                                                                                     |                                                                                                    |
| Interface Grouping | AP Mode:                                                                            | Access Point                                                                                                    |
| IP Tunnel          | Bridge Restrict:                                                                    | Enabled -                                                                                                    |
| Certificate        | Remote Bridges MAC Address:                                                         |                                                                                                    |
| Power Management   | 2                                                                                   |                                                                                                    |
| Multicast          |                                                                                     |                                                                                                    |
| Wireless           |                                                                                     |                                                                                                    |
| Basic              |                                                                                     |                                                                                                    |
| Security           |                                                                                     | Refresh Apply/Save                                                                                                    |
| MAC Filter         |                                                                                     |                                                                                                    |
| Wireless Bridge    |                                                                                     |                                                                                                    |

Click **Apply/Save** to implement new configuration settings.

| Feature         | Description                                                                                                    |
|-----------------|----------------------------------------------------------------------------------------------------|
| AP Mode         | Selecting <b>Wireless Bridge</b> (aka Wireless Distribution System) disables<br>Access Point (AP) functionality, while selecting <b>Access Point</b> enables AP<br>functionality. In <b>Access Point</b> mode, wireless bridge functionality will<br>still be available and wireless stations will be able to associate to the AP.                                                              |
| Bridge Restrict | Selecting <b>Disabled</b> disables wireless bridge restriction, which means<br>that any wireless bridge will be granted access. Selecting <b>Enabled</b> or<br><b>Enabled (Scan)</b> enables wireless bridge restriction. Only those bridges<br>selected in the Remote Bridges list will be granted access. Click <b>Refresh</b><br>to update the station list when Bridge Restrict is enabled. |

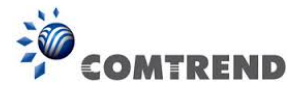

### 6.12.6 Advanced

The Advanced screen allows you to configure advanced features of the wireless LAN interface. You can select a particular channel on which to operate, force the transmission rate to a particular speed, set the fragmentation threshold, set the RTS threshold, set the wakeup interval for clients in power-save mode, set the beacon interval for the access point, set XPress mode and set whether short or long preambles are used. Click **Apply/Save** to set new advanced wireless options.

| COM                                                      | REND Device Info Ba                                                                                                    | asic Setup Advanced Setup                                                                                                    | Diagnostics Management Logout                                                                                                    |
|----------------------------------------------------------|----------------------------------------------------------------------------------------------------|----------------------------------------------------------------------------------------------------|----------------------------------------------------------------------------------------------------|
| Auto-Detection<br>Security<br>Quality of Service         | Wireless Advanced<br>This page allows you to configure advo<br>operate, force the transmission rate to<br>interval for clients in power-save mode<br>preambles are used. | anced features of the wireless LAN interface.<br>o a particular speed, set the fragmentation t<br>e, set the beacon interval for the access poin | You can select a particular channel on which to<br>nreshold, set the RTS threshold, set the wakeup<br>t, set XPress mode and set whether short or long |
| Routing<br>DNS<br>DSL<br>Interface Grouping              | Click "Apply/Save" to configure the ad<br>Band:<br>Channel:<br>Auto Channel Timer(min)                                                                                   | vanced wireless options.<br>2.4GHz →<br>Auto →<br>0                                                                                              | Current: 11 (interference: acceptable)                                                                                                    |
| Certificate<br>Power Management<br>Multicast<br>Wireless | 802.11n/EWC:<br>Bandwidth:<br>Control Sideband:<br>802.11n Rate:<br>802.11n Protection:                                                                                  | Auto  20MHz  Cover  Auto Auto                                                                                                    | Current: 20MHz<br>Current: N/A                                                                                                    |
| Basic<br>Security<br>MAC Filter<br>Wireless Bridge       | Support 802.11n Client Only:<br>RIFS Advertisement:<br>OBSS Coexistence:<br>RX Chain Power Save:                                                                         | Off  Auto Enable Disable                                                                                                    | Power Save status: Full Power                                                                                                    |
| Advanced                                                 | RX Chain Power Save Quiet Time:<br>RX Chain Power Save PPS:<br>54g™ Rate:<br>Multicast Rate:                                                                             | 10<br>10<br>1 Mbps ~<br>Auto ~                                                                                                    |                                                                                                    |
|                                                          | Basic Rate:<br>Fragmentation Threshold:<br>RTS Threshold:<br>DTIM Interval:<br>Beacon Interval:                                                                          | Default<br>2346<br>2347<br>1<br>100                                                                                                    | -                                                                                                    |
|                                                          | Global Max Clients:<br>XPress™ Technology:<br>Transmit Power:<br>WMM(Wi-Fi Multimedia):                                                                                  | 32<br>Disabled ▼<br>100% ▼<br>Enabled ▼                                                                                                    |                                                                                                    |
|                                                          | WMM No Adknowledgement:<br>WMM APSD:                                                                                                    | Disabled  Finabled  Apply/Save                                                                                                    |                                                                                                    |

Consult the table below for detailed parameter descriptions.

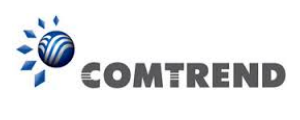

| Field                             | Description                                                                                                    |
|-----------------------------------|----------------------------------------------------------------------------------------------------|
| Band                              | Set to 2.4 GHz for compatibility with IEEE 802.11x standards.<br>The new amendment allows IEEE 802.11n units to fall back to<br>slower speeds so that legacy IEEE 802.11x devices can coexist<br>in the same network. IEEE 802.11g creates data-rate parity at<br>2.4 GHz with the IEEE 802.11a standard, which has a 54 Mbps<br>rate at 5 GHz. (IEEE 802.11a has other differences compared to<br>IEEE 802.11b or g, such as offering more channels.) |
| Channel                           | Drop-down menu that allows selection of a specific channel.                                                                                                    |
| Auto Channel Timer<br>(min)       | Auto channel scan timer in minutes (0 to disable)                                                                                                    |
| 802.11n/EWC                       | An equipment interoperability standard setting based on IEEE 802.11n Draft 2.0 and Enhanced Wireless Consortium (EWC)                                                                                                    |
| Bandwidth                         | Select 20MHz or 40MHz bandwidth. 40MHz bandwidth uses two adjacent 20MHz bands for increased data throughput.                                                                                                    |
| Control Sideband                  | Select Upper or Lower sideband when in 40MHz mode.                                                                                                    |
| 802.11n Rate                      | Set the physical transmission rate (PHY).                                                                                                    |
| 802.11n Protection                | Turn Off for maximized throughput.<br>Turn On for greater security.                                                                                                    |
| Support 802.11n<br>Client Only    | Turn Off to allow 802.11b/g clients access to the router.<br>Turn On to prohibit 802.11b/g client's access to the router.                                                                                                    |
| RIFS Advertisement                | One of several draft-n features designed to improve efficiency.<br>Provides a shorter delay between OFDM transmissions than<br>in802.11a or g.                                                                                                    |
| OBSS Co-Existence                 | Co-existence between 20 MHZ AND 40 MHZ overlapping Basic Service Set (OBSS) in WLAN.                                                                                                    |
| RX Chain Power Save               | Enabling this feature turns off one of the Receive chains, going from $2x2$ to $2x1$ to save power.                                                                                                    |
| RX Chain Power Save<br>Quiet Time | The number of seconds the traffic must be below the PPS value below before the Rx Chain Power Save feature activates itself.                                                                                                    |
| RX Chain Power Save<br>PPS        | The maximum number of packets per seconds that can be processed by the WLAN interface for a duration of Quiet Time, described above, before the Rx Chain Power Save feature activates itself.                                                                                                    |
| 54g Rate                          | Drop-down menu that specifies the following fixed rates: Auto:<br>Default. Uses the 11 Mbps data rate when possible but drops to<br>lower rates when necessary. 1 Mbps, 2Mbps, 5.5Mbps, or<br>11Mbps fixed rates. The appropriate setting is dependent on<br>signal strength.                                                                                                    |
| Multicast Rate                    | Setting for multicast packet transmit rate (1-54 Mbps)                                                                                                    |
| Basic Rate                        | Setting for basic transmission rate.                                                                                                    |

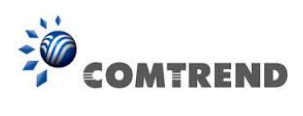

| Field                          | Description                                                                                                    |
|--------------------------------|----------------------------------------------------------------------------------------------------|
| Fragmentation<br>Threshold     | A threshold, specified in bytes, that determines whether packets<br>will be fragmented and at what size. On an 802.11 WLAN,<br>packets that exceed the fragmentation threshold are<br>fragmented, i.e., split into, smaller units suitable for the circuit<br>size. Packets smaller than the specified fragmentation<br>threshold value are not fragmented. Enter a value between<br>256 and 2346. If you experience a high packet error rate, try to<br>slightly increase your Fragmentation Threshold. The value<br>should remain at its default setting of 2346. Setting the<br>Fragmentation Threshold too low may result in poor<br>performance. |
| RTS Threshold                  | Request to Send, when set in bytes, specifies the packet size<br>beyond which the WLAN Card invokes its RTS/CTS mechanism.<br>Packets that exceed the specified RTS threshold trigger the<br>RTS/CTS mechanism. The NIC transmits smaller packet<br>without using RTS/CTS. The default setting of 2347 (maximum<br>length) disables RTS Threshold.                                                                                                    |
| DTIM Interval                  | Delivery Traffic Indication Message (DTIM) is also known as<br>Beacon Rate. The entry range is a value between 1 and 65535.<br>A DTIM is a countdown variable that informs clients of the next<br>window for listening to broadcast and multicast messages.<br>When the AP has buffered broadcast or multicast messages for<br>associated clients, it sends the next DTIM with a DTIM Interval<br>value. AP Clients hear the beacons and awaken to receive the<br>broadcast and multicast messages. The default is 1.                                                                                                    |
| Beacon Interval                | The amount of time between beacon transmissions in milliseconds. The default is 100 ms and the acceptable range is $1 - 65535$ . The beacon transmissions identify the presence of an access point. By default, network devices passively scan all RF channels listening for beacons coming from access points. Before a station enters power save mode, the station needs the beacon interval to know when to wake up to receive the beacon (and learn whether there are buffered frames at the access point).                                                                                                    |
| Global Max Clients             | The maximum number of clients that can connect to the router.                                                                                                    |
| Xpress <sup>™</sup> Technology | Xpress Technology is compliant with draft specifications of two planned wireless industry standards.                                                                                                    |
| Transmit Power                 | Set the power output (by percentage) as desired.                                                                                                    |
| WMM (Wi-Fi<br>Multimedia)      | The technology maintains the priority of audio, video and voice applications in a Wi-Fi network. It allows multimedia service get higher priority.                                                                                                    |
| WMM No<br>Acknowledgement      | Refers to the acknowledge policy used at the MAC level. Enabling<br>no Acknowledgement can result in more efficient throughput but<br>higher error rates in a noisy Radio Frequency (RF) environment.                                                                                                    |
| WMM APSD                       | This is Automatic Power Save Delivery. It saves power.                                                                                                    |

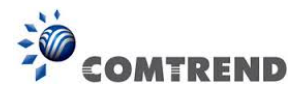

# **Chapter 7 Diagnostics**

You can reach this page by clicking on the following icon located at the top of the screen.

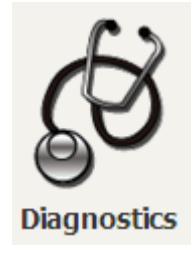

## 7.1 Diagnostics – Individual Tests

The first Diagnostics screen is a dashboard that shows overall connection status.

| COM                             | REND             | Device Info                    | Basic Setu | Advan | ced Setup Dia               | gnostics Management         | Logout |
|---------------------------------|------------------|--------------------------------|------------|-------|-----------------------------|-----------------------------|--------|
| Diagnostics<br>Fault Management |                  | LAN                            |            |       |                             | Device                      |        |
| Uptime Status                   |                  |                                |            |       | Model                       | AR-5313u                    |        |
| Ping                            | ETH1 E           | ETH2 ETH3                      | ETH4       |       | Serial Number               | 1555313UXXF-AA000006        |        |
| TraceRoute                      | LAN IPv4 Address | 192, 168, 1, 1                 |            |       | Firmware Version            | SE31-412CTU-C01_R01.A2pG039 | k.d25f |
| System Utilization              | LAN Subnet Mask  | 255.255.255.0                  |            |       | Bootloader (CFE)<br>Version | 1.0.38-112.118-46           |        |
|                                 | LAN MAC Address  | d8:b6:b7:00:03:08              | 3          |       | Up Time                     | 58 mins: 35 secs            |        |
|                                 | DHCP Server      | Enabled                        |            |       | System Log                  | Show                        |        |
|                                 | DHCP IP Range    | 192.168.1.2 -<br>192.168.1.254 |            |       |                             |                             |        |

Click the Diagnostics Menu item on the left side of the screen to display the individual connections.

| COM                                              | REND Device Info Ba                                                                                                    | asic S                                   | etuj                             | Advanced Setup                                                        | Diagnostics                           | Management                                | Logout |
|--------------------------------------------------|----------------------------------------------------------------------------------------------------|------------------------------------------|----------------------------------|-----------------------------------------------------------------------|---------------------------------------|-------------------------------------------|--------|
| Diagnostics<br>Fault Management<br>Uptime Status | Diagnostics<br>The individual tests are listed below. If<br>sure the fail status is consistent. If the<br>Test the connection to your loca | f a test d<br>test cor<br><b>I netwo</b> | lisplay:<br>ntinue:<br><b>rk</b> | s a fail status, dick "Rerun Dia<br>s to fail, dick "Help" and follow | gnostic Tests" at the troubleshooting | e bottom of this page to<br>g procedures. | make   |
| Ping                                             | Test your ETH1 Connection:                                                                                                    | FAIL                                     | Help                             |                                                                       |                                       |                                           |        |
| TraceRoute                                       | Test your ETH2 Connection:                                                                                                    | FAIL                                     | Help                             |                                                                       |                                       |                                           |        |
| System Utilization                               | Test your ETH3 Connection:                                                                                                    | PASS                                     | Help                             |                                                                       |                                       |                                           |        |
|                                                  | Test your ETH4 Connection:                                                                                                    | FAIL                                     | <u>Help</u>                      |                                                                       |                                       |                                           |        |
|                                                  | Test your Wireless Connection:                                                                                                    | PASS                                     | <u>Help</u>                      |                                                                       |                                       |                                           |        |
|                                                  |                                                                                                    |                                          |                                  | Rerun Diagnostic Tests                                                |                                       |                                           |        |

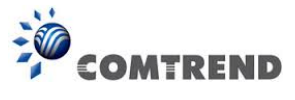

# 7.2 Fault Management

| COMI                                | REND<br>Device Info Basic Setup Advanced Setup Diagnostics Management Logout |  |  |  |  |  |  |  |  |
|-------------------------------------|------------------------------------------------------------------------------|--|--|--|--|--|--|--|--|
| Diagnostics                         | 802.1ag Connectivity Fault Management                                        |  |  |  |  |  |  |  |  |
| Fault Management                    | This diagnostic is only used for VDSL PTM mode.                              |  |  |  |  |  |  |  |  |
| Uptime Status<br>Ping<br>TraceRoute | Maintenance Domain (MD) Level:     2 •       Destination MAC Address:        |  |  |  |  |  |  |  |  |
| System Utilization                  | VDSL Traffic Type: Inactive                                                  |  |  |  |  |  |  |  |  |
|                                     | Test the connection to another Maintenance End Point (MEP)                   |  |  |  |  |  |  |  |  |
|                                     | Find Maintenance End Points (MEPs)                                           |  |  |  |  |  |  |  |  |
|                                     | Linktrace Message (LTM):                                                     |  |  |  |  |  |  |  |  |
|                                     |                                                                              |  |  |  |  |  |  |  |  |
|                                     |                                                                              |  |  |  |  |  |  |  |  |
|                                     | Set MD Level Send Loopback Send Linktrace                                    |  |  |  |  |  |  |  |  |

| Item                          | Description                                                                        |
|-------------------------------|------------------------------------------------------------------------------------|
| Maintenance Domain (MD) Level | Management space on the network, the larger the domain, the higher the level value |
| Destination MAC Address       | Destination MAC address for sending the loopback message                           |
| 802.1Q VLAN ID: [0-4095]      | 802.1Q VLAN used in VDSL PTM mode                                                  |

#### Set MD Level

Save the Maintenance domain level.

#### Send Loopback

Send loopback message to destination MAC address.

#### Send Linktrace

Send traceroute message to destination MAC address.

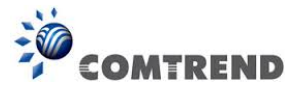

# 7.3 Uptime Status

This page shows System, DSL, ETH and Layer 3 uptime. If the DSL line, ETH or Layer 3 connection is down, the uptime will stop incrementing. If the service is restored, the counter will reset and start from 0. A Bridge interface will follow the DSL or ETH timer.

| COM                                                                                          | REND<br>Device Info Basic Setup Advanced Setup Diagnostics Management Logout                                                                                                    |
|----------------------------------------------------------------------------------------------|----------------------------------------------------------------------------------------------------|
| Diagnostics<br>Fault Management<br>Uptime Status<br>Ping<br>TraceRoute<br>System Utilization | Uptime Status         This page shows System, DSL, ETH and Layer 3 uptime. If the DSL line, ETH or Layer 3 connection is down, the uptime will stop incrementing. If the service is restored, the counter will reset and start from 0. A Bridge interface will follow the DSL or ETH timer.         The "ClearAll" button will restart the counters from 0 or show "Not Connected" if the interface is down.         System Up Time       1 hours:3 mins:40 secs         DSL Group:         DSL Up Time       Not Connected |
|                                                                                              | ClearAll                                                                                                    |

The "ClearAll" button will restart the counters from 0 or show "Not Connected" if the interface is down.

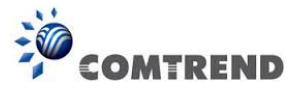

# 7.4 Ping

Input the IP address/hostname and click the **Ping** button to execute ping diagnostic test to send the ICMP request to the specified host.

| COM                | Image: Second Second | Logout |
|--------------------|----------------------------------------------------------------------------------------------------|--------|
| Diagnostics        | Ping                                                                                                    |        |
| Fault Management   | Send ICMP ECHO_REQUEST packets to network hosts.                                                                                                    |        |
| Uptime Status      | Ping IP Address / Hostname: Ping                                                                                                    |        |
| Ping<br>TraceRoute | PING 192.168.1.1 (192.168.1.1): 56 data bytes<br>64 bytes from 192.168.1.1: seq=0 ttl=64 time=0.868 ms                                                                                                    |        |
| System Utilization | 64 bytes from 192.168.1.1: seq=1 ttl=64 time=0.588 ms<br>64 bytes from 192.168.1.1: seq=2 ttl=64 time=0.583 ms<br>64 bytes from 192.168.1.1: seq=3 ttl=64 time=0.580 ms                                                                                                    |        |
|                    | 192.168.1.1 ping statistics<br>4 packets transmitted, 4 packets received, 0% packet loss<br>round-trip min/avg/max = 0.580/0.654/0.868 ms                                                                                                    |        |

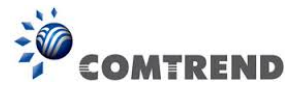

# 7.5 Trace Route

Input the IP address/hostname and click the **TraceRoute** button to execute the trace route diagnostic test to send the ICMP packets to the specified host.

| COM                | Image: Setup Advanced Setup Diagnostics                                     | Logout |
|--------------------|-----------------------------------------------------------------------------|--------|
| Diagnostics        | TraceRoute                                                                  |        |
| Fault Management   | Trace the route ip packets follow going to "host".                          |        |
| Uptime Status      | TraceRoute IP Address / Hostname: TraceRoute                                |        |
| Ping               | traceroute to 192, 168, 1, 1 (192, 168, 1, 1), 30 hops max, 38 byte packets |        |
| TraceRoute         | 1 192.168.1.1 (192.168.1.1) 1.179 ms                                        |        |
| System Utilization |                                                                             |        |

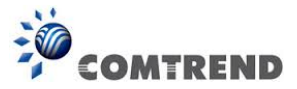

## 7.6 System Utilization

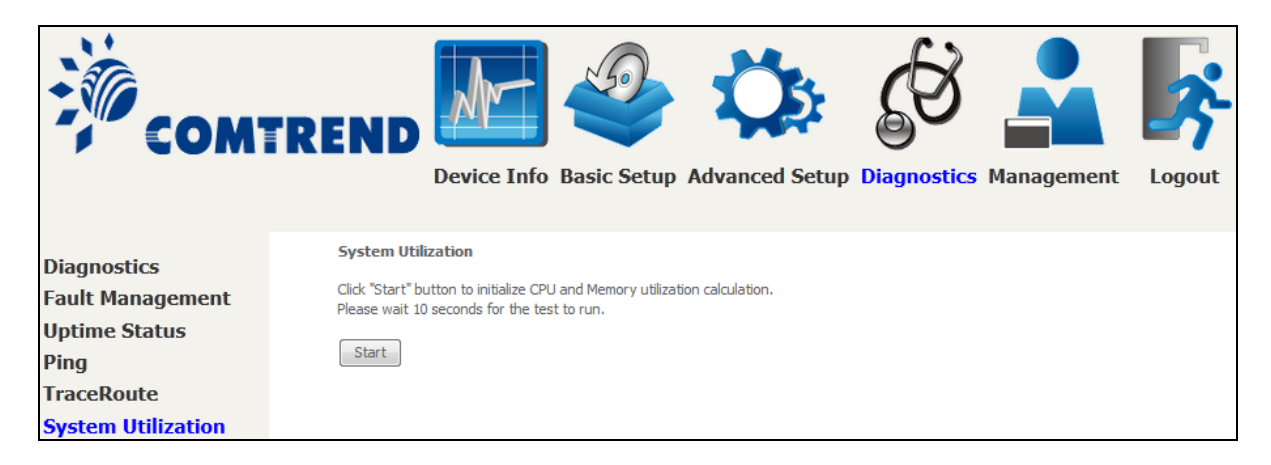

Click "Start" button to initialize CPU and Memory utilization calculation. Please wait 10 seconds for the test to run.

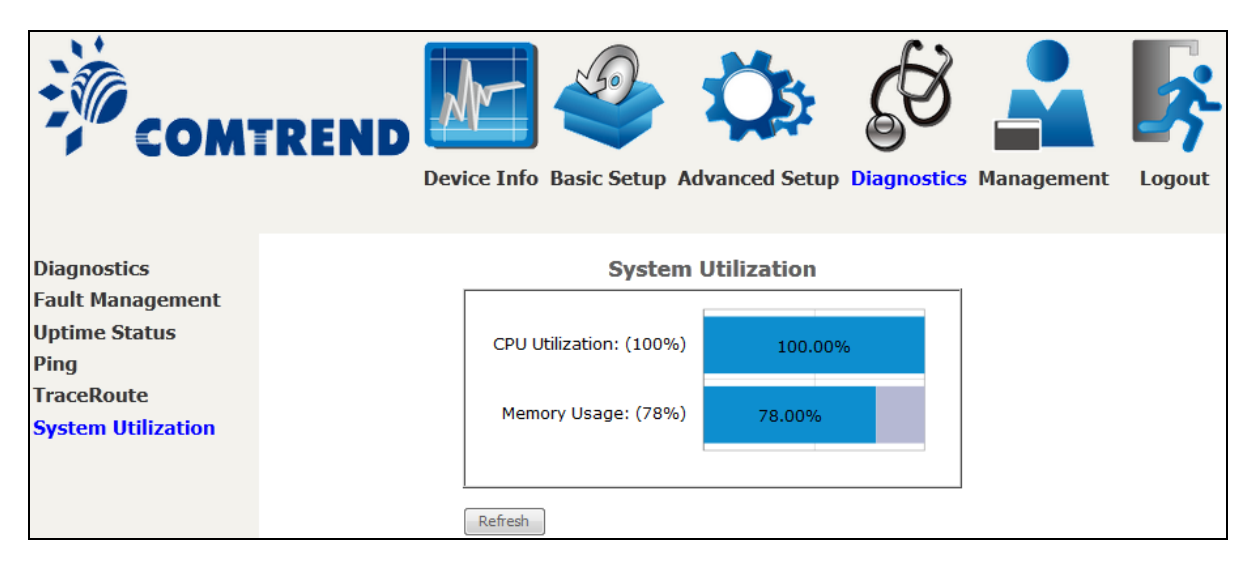

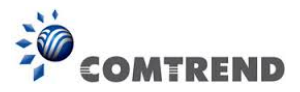

## **Chapter 8 Management**

You can reach this page by clicking on the following icon located at the top of the screen.

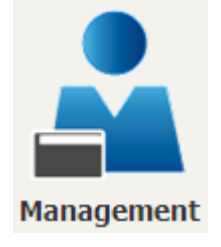

The Management menu has the following maintenance functions and processes:

## 8.1 Settings

This includes Backup Settings, Update Settings, and Restore Default screens.

### 8.1.1 Backup Settings

To save the current configuration to a file on your PC, click **Backup Settings**. You will be prompted for backup file location. This file can later be used to recover settings on the **Update Settings** screen, as described below.

| COM                                                                                                    | TREND                                   | Device Info          | Basic Setup         | Advanced Setup                                  | Diagnostics      | Management | Logout |
|----------------------------------------------------------------------------------------------------|-----------------------------------------|----------------------|---------------------|-------------------------------------------------|------------------|------------|--------|
| Settings<br>Backup<br>Update<br>Restore Default<br>System Log<br>SNMP Agent<br>TR-069 Client<br>Internet Time<br>Access Control<br>Update Software<br>Reboot | Settings - Backup<br>Backup Broadband R | outer configuration: | s. You may save you | r router configurations to a<br>Backup Settings | file on your PC. |            |        |

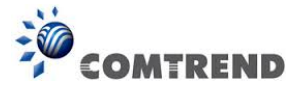

## 8.1.2 Update Settings

This option recovers configuration files previously saved using **Backup Settings**. Press **Browse...** to search for the file, or enter the file name (including folder path) in the **File Name** box, and then click **Update Settings** to recover settings.

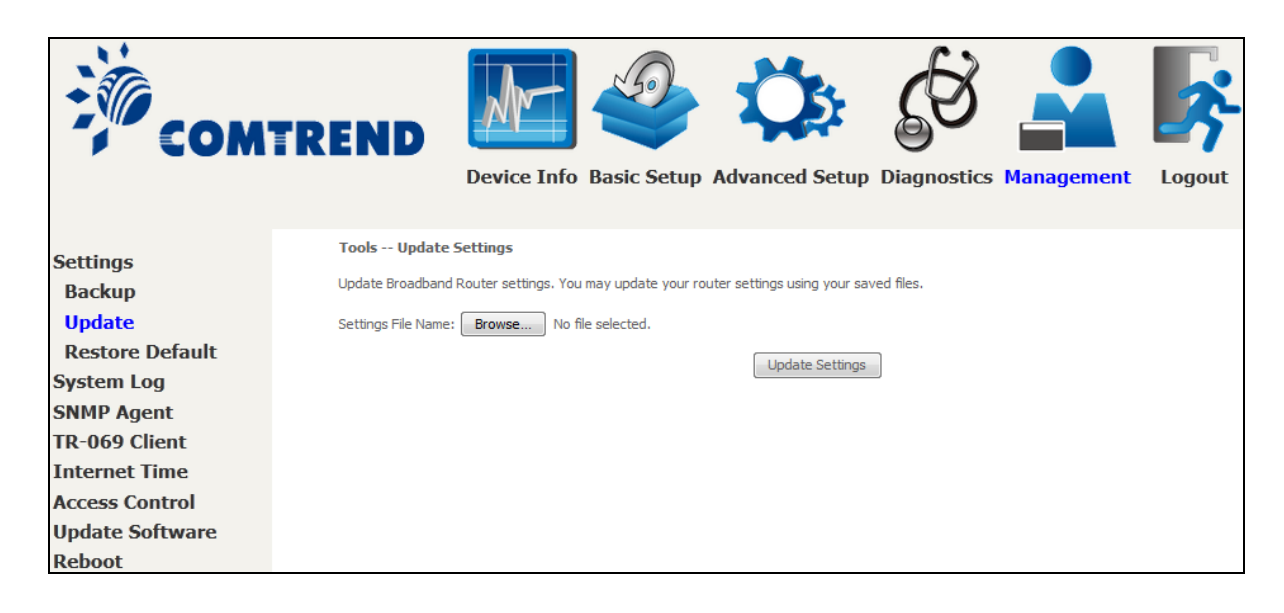

### 8.1.3 Restore Default

Click **Restore Default Settings** to restore factory default settings.

| COM                                                                                                    | TREND           | Device Info                               | Basic Setup          | Advanced Setup         | Diagnostics | Management | Logout |
|----------------------------------------------------------------------------------------------------|-----------------|-------------------------------------------|----------------------|------------------------|-------------|------------|--------|
| Settings<br>Backup<br>Update<br>Restore Default<br>System Log<br>SNMP Agent<br>TR-069 Client<br>Internet Time<br>Access Control<br>Update Software | Tools Restore I | Default Settings<br>Router settings to th | ne factory defaults. | Restore Default Settir | ngs         |            |        |

After **Restore Default Settings** is clicked, the following screen appears.

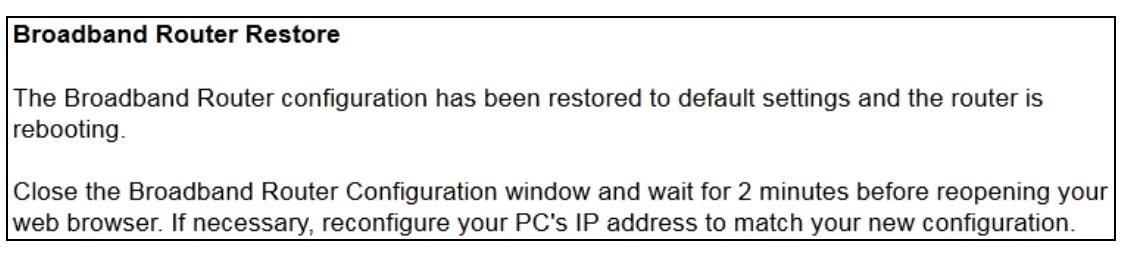